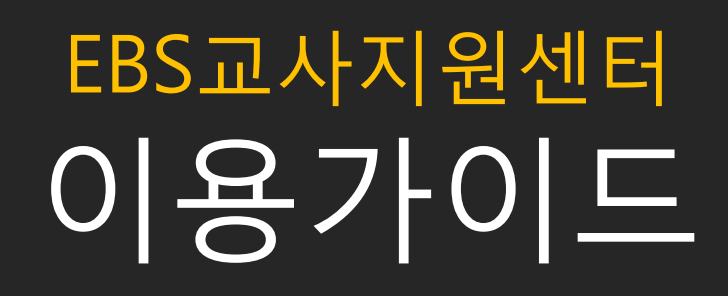

| 1. | 교사지원센터의 정의와 구성 3            |
|----|-----------------------------|
|    | 가. 교사지원센터는 무엇인가요?           |
|    | 나. 교사지원센터는 어떻게 접속/가입하나요?    |
|    | 다. 교사지원센터에서는 무엇을 이용할 수 있나요? |
| 2. | EBS교재 문항5                   |
|    | 가. EBS교재 문항 서비스는 무엇인가요?     |
|    | 나. 이용 가능한 교재 문항은 무엇인가요?     |
|    | 다. 교재문항자료실 이용방법             |
|    | 1) 문항한글(HWP)전체 다운로드         |
|    | 2) 문항한글(HWP)묶음 다운로드         |
|    | 3) EDU-BANK 다운로드            |
|    | 라. 교재발행정보 제공                |
| 3. | <b>기출문제</b> 9               |
|    | 가. 이용 가능한 기출문제는 무엇인가요?      |
|    | 나. 기출문제자료실 이용방법             |
|    | 1) 문항 한글(HWP)다운로드           |
|    | 2) 미리 보기·해설강의               |
| 4. | <b>EDU-BANK</b>             |
|    | 가. 수업자료                     |
|    | 1) 수업자료 콘텐츠 구성              |
|    | 2) 수업자료 검색·활용 방법            |
|    | 나. 수업보충자료실                  |
|    | 1) 수업보충자료실이란?               |
|    | 2) 수업보충자료실의 구성 메뉴           |
|    | 3) 이용방법                     |
|    | 다. 방과 후 수업교실                |
|    | 1) 방과 후 수업교실이란?             |

|      | 2) 콘텐츠 구성  |    |
|------|------------|----|
|      | 3) 이용방법    |    |
| 5. 학 | ·습자료 제작    | 23 |
| 가    | . 문제지 만들기  |    |
| 나    | . 수업자료 만들기 |    |
| 6. 정 | 보공유        | 28 |
| 7. M | y Page     | 30 |
| 8. 저 | 작권 안내      | 31 |

## 01 교사지원센터의 정의와 구성

#### 가. 교사지원센터는 무엇인가요?

EBS의 강의자료(강의CG, PDF 등)와 EBS 수능교재(연계, 비연계)문항을 선생님들이 학교에서도 활용할 수 있도록 제공 하는 무료 서비스입니다. '선생님의 모든 것'을 목표로 고등학교 선생님들에게 필요한 교수 학습자료를 담고 있습니다. 오로지 선생님만을 생각하고 만든 교육리소스 센터입니다.

#### 나. 교사지원센터는 어떻게 접속/가입하나요?

교사지원센터는 GPKI인증 완료 후 이용할 수 있는 교사 전용 서비스이며, 다음 주소 (http://teacher.ebsi.co.kr)를 통해 접속할 수 있습니다.

| EBSi 바로가기                                                 |                                   |                                      | 박민정님 로그아웃                            |                         |
|-----------------------------------------------------------|-----------------------------------|--------------------------------------|--------------------------------------|-------------------------|
| EBS 교사지원센터                                                | 이미지, 동영상, 문서자료 검색 🛛 🔻             | _ Q □ 교과별검색 ▼                        | 교사인증   지식카드                          | EBS교재 HWP<br>다운로드 제공 일정 |
| MyPage 교재 문항 자료실                                          | NEW 기출문제 자료실                      | EDU-BAN                              | K 정보공유                               |                         |
| <b>교재</b> 문항 자료실                                          |                                   |                                      | 국어                                   |                         |
|                                                           | 의 원리                              | <u> </u>                             | •^                                   |                         |
| 국어 원리 원리 원리                                               | 문법의                               | 교재문항<br>한글 (HWP)<br>다운로드             | 교재문항<br>이미지<br>다운로드                  |                         |
|                                                           |                                   |                                      | 오픈예정                                 |                         |
| 수능특강                                                      | 기출의미래 국0                          | -<br> 의 원리 English POW               | VER                                  |                         |
| <b>교재 발행 정보</b><br>EBS 내신&수능교재의                           |                                   |                                      | 최신순 인기순                              |                         |
| 발행 정보를 제공                                                 | NEW                               | NEW                                  | NEW                                  |                         |
|                                                           | 연계교재의 Voca1800<br>2017.01.30 서비스중 | Reading Power                        | <b>국어문법의 원리</b><br>017.01.19   서비스 중 |                         |
|                                                           | NEW                               | NEW                                  | NEW                                  |                         |
| 수능 내신                                                     | <b>수능특강</b><br>2017.01.30   서비스중  | <b>빈칸완성 2</b><br>2017.02.22   서비스중 2 | <b>' 출의 미래</b><br>/017.01.05   서비스중  |                         |
|                                                           |                                   |                                      |                                      |                         |
| <b>기출문제 자료실</b><br><sup>시험지, 정답표, 해설지<br/>HWP 파일 제공</sup> | 3월 4월                             | 6월 7월 9월                             | 10월 11월                              |                         |

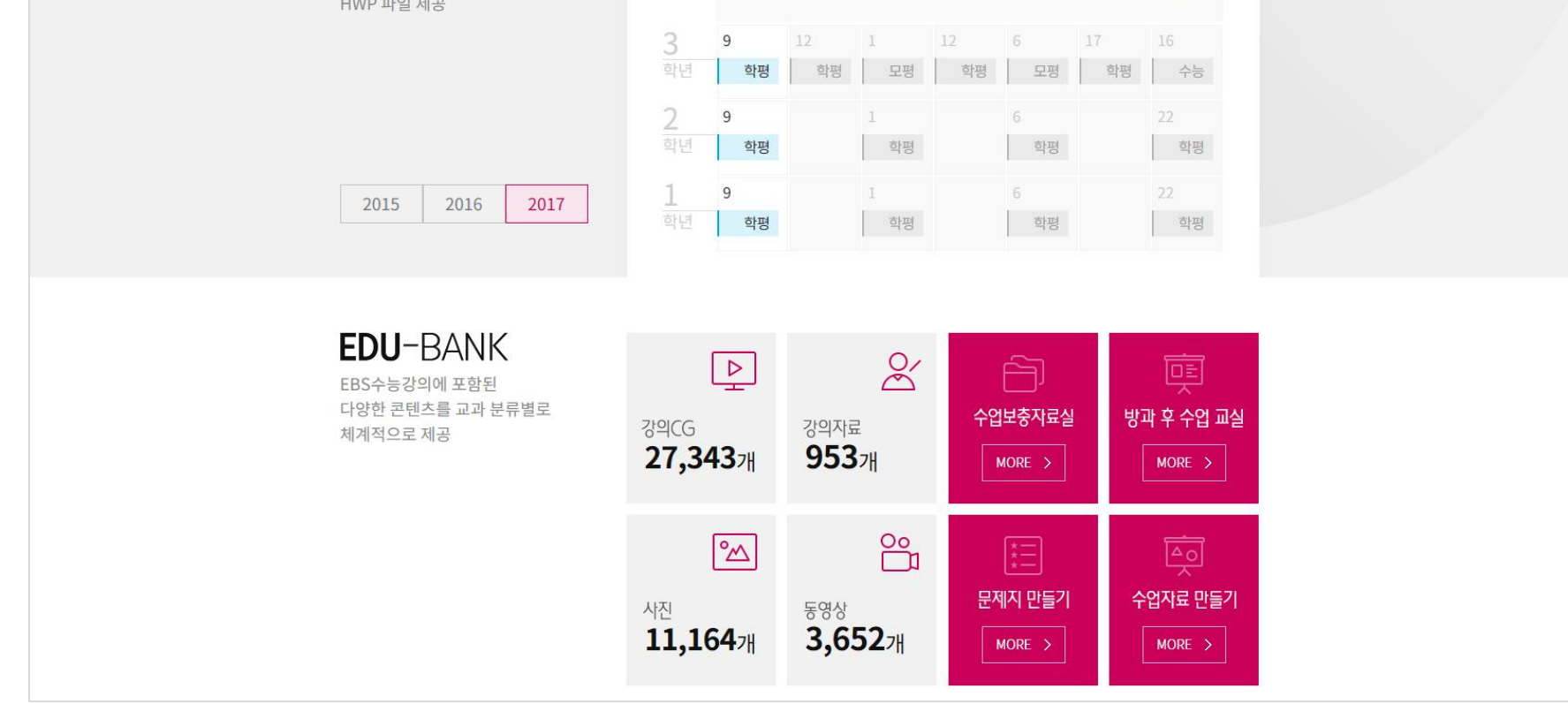

#### ▶ 회원가입 및 로그인 방법

EBSi 사이트에 ID가 없는 분만 "회원가입" 버튼을 클릭하여 가입하며, 기 가입자는 교사인증을 필수적으로 받아야 이용 가능 합니다.

#### ▶ 교사인증 받는 방법

홈페이지 상단 '교사인증'을 클릭 하면 다음과 같은 화면으로 이동 후 안내에 따라 신청할 수 있습니다.

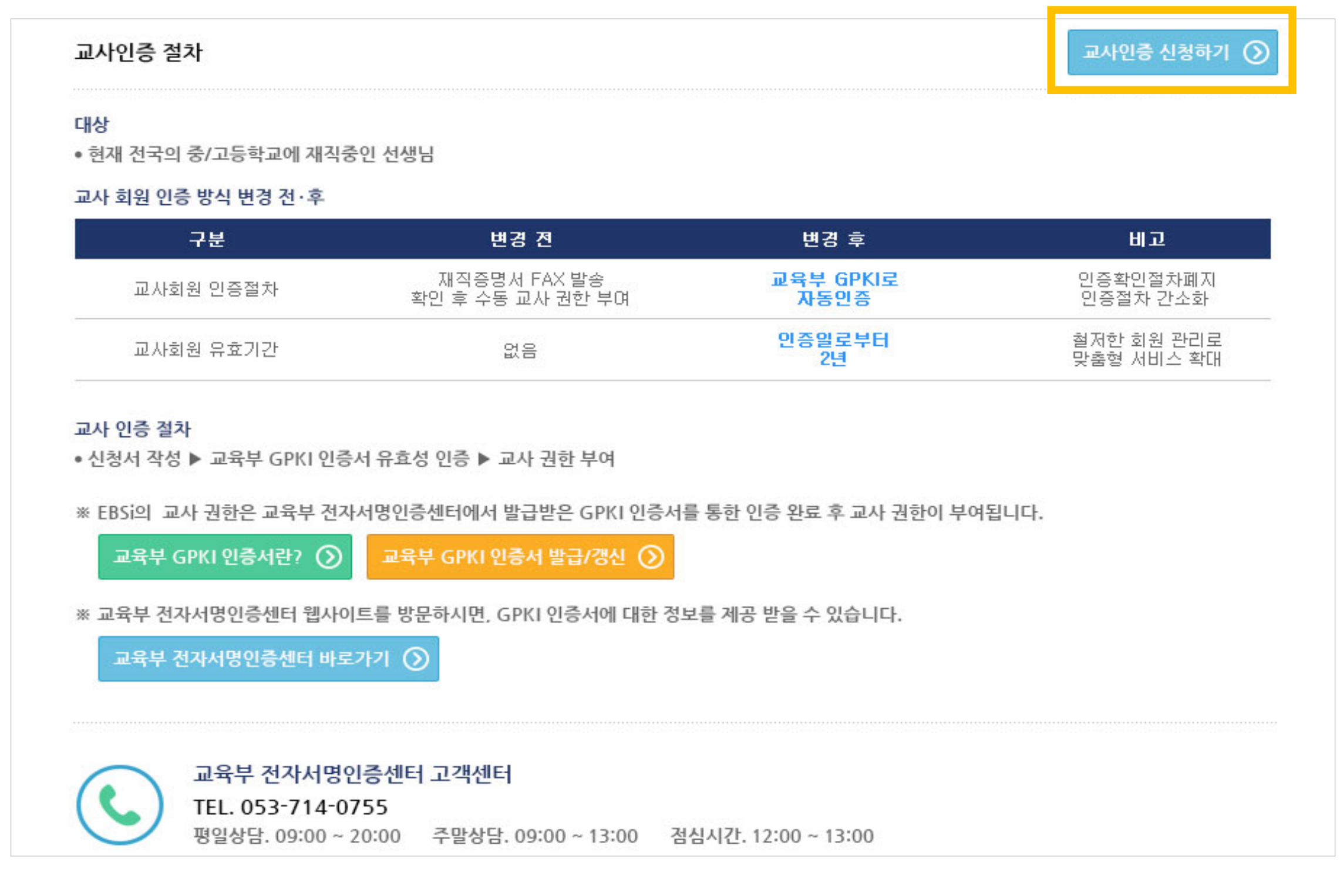

#### 다. 교사지원센터에서는 무엇을 이용할 수 있나요?

| 강의                  | 평 가                | 연구              | 공 유            |
|---------------------|--------------------|-----------------|----------------|
| • EBS 교재 문항, 강의 CG, | • EBS 교재 문항과 수능, 모 | • 문항과 개념을 이용해 문 | • 교사간 학습자료를 공유 |
| 강의자료 및 EBSi 클립동     | 평, 학평 등 기출문항을      | 제지를 생성하고 학습자    | 하며, 나만의 학습자료를  |
| 영상 등의 콘텐츠를 무료       | '한글(HWP)'파일로 다운    | 료를 제작할 수 있습니다.  | 관리하여 교수법을 증진   |
| 로 제공합니다.            | 로드 할 수 있습니다.       |                 | 할 수 있습니다.      |

# 02 EBS 교재 문항

#### 가. EBS 교재 문항 서비스는 무엇인가요?

EBS에서 발행하는 교재(연계, 비연계)별로 문항을 한글(HWP)파일로 다운로드 하여 사용할 수 있습니다.

#### 나. 이용 가능한 교재 문항은 무엇인가요?

2015년부터 EBS에서 출간되는 연계, 비연계 교재를 이용할 수 있으며. 자세한 목록은 홈페이지에서 확인할 수 있습니다.

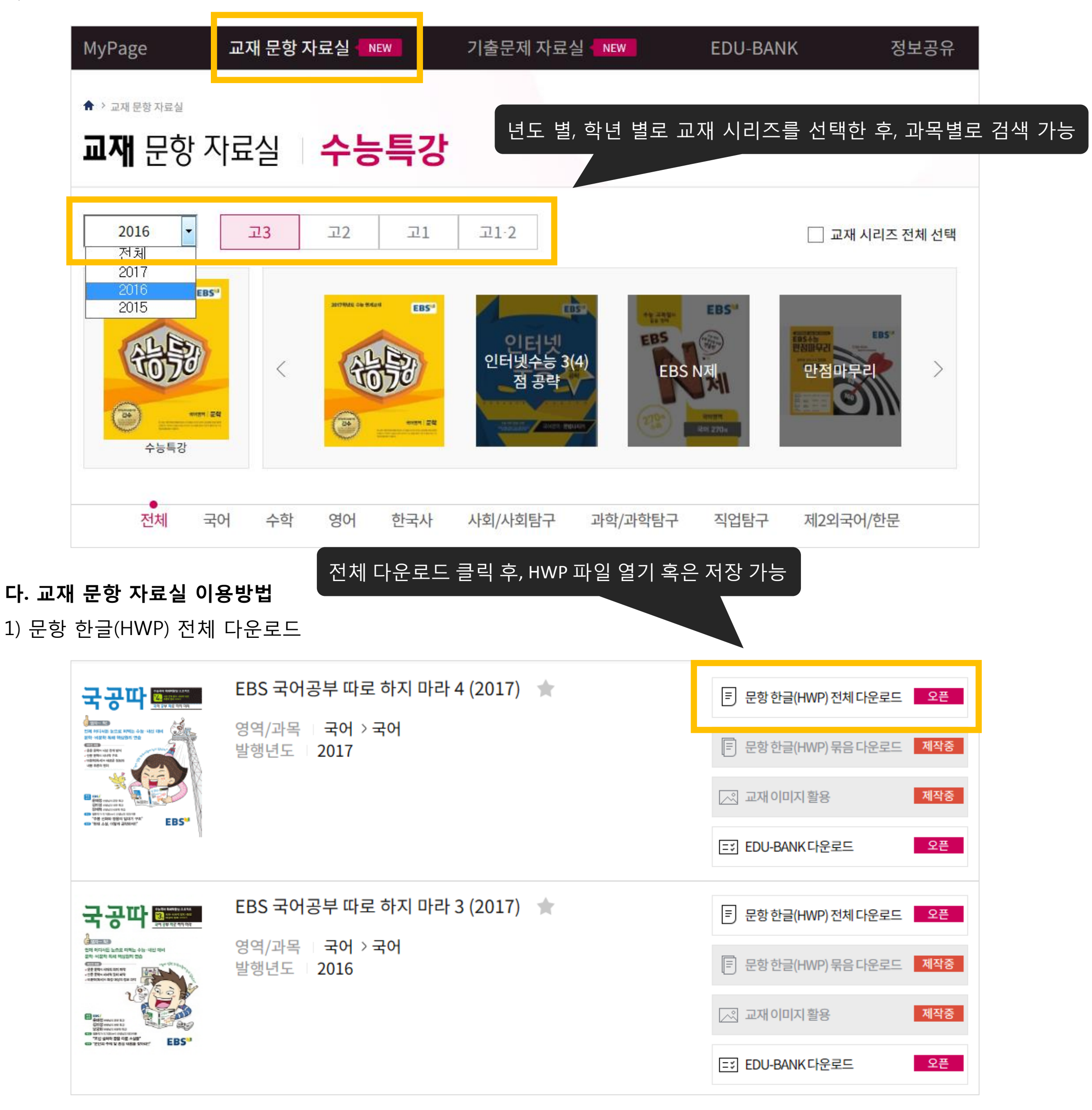

#### 다. 교재 문항 자료실 이용 방법

2) 문항 한글(HWP) 묶음 다운로드

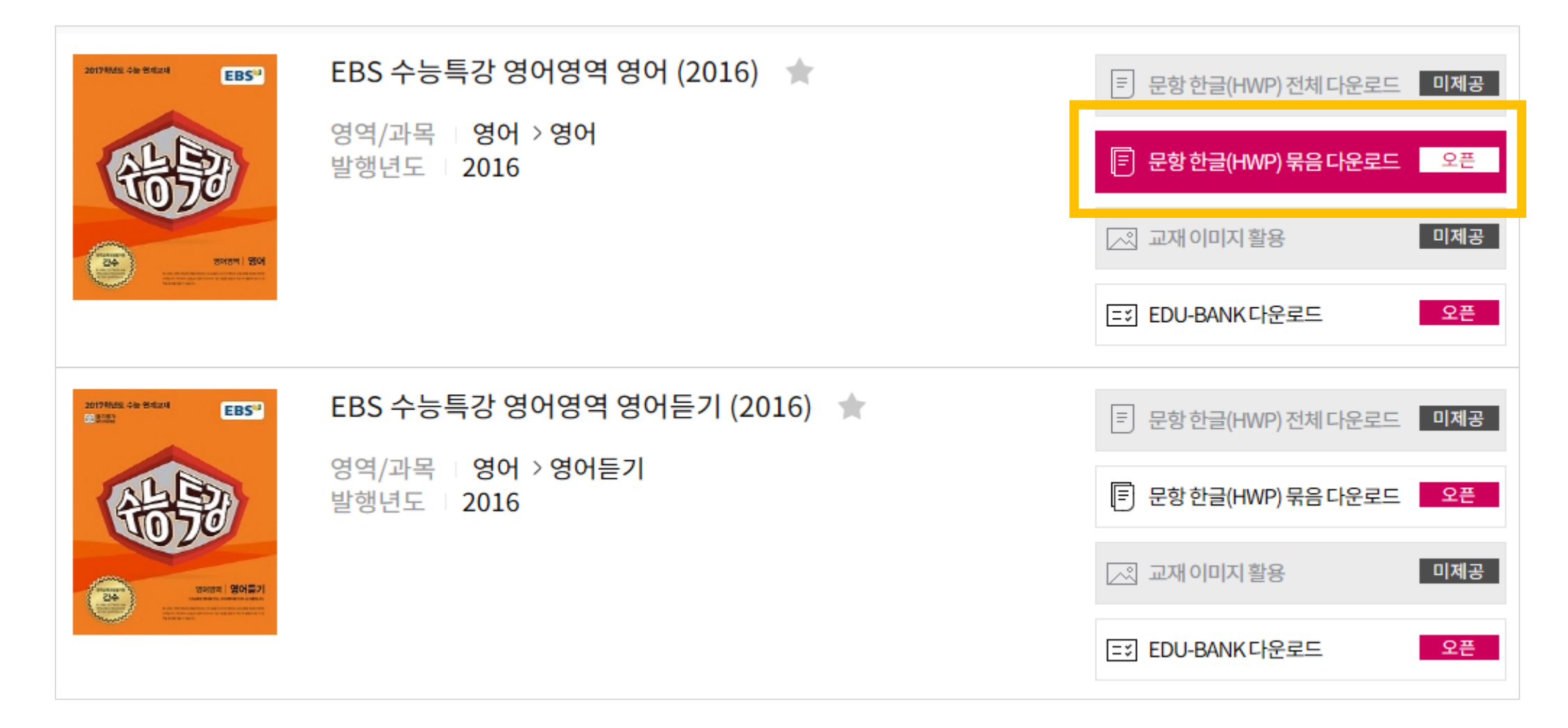

| 강별 문항 다운로드 🛛 🕹 👋      |       |                            |   |  |  |  |  |
|-----------------------|-------|----------------------------|---|--|--|--|--|
| <ul> <li>강</li> </ul> |       | I                          |   |  |  |  |  |
| 선택                    | 강 번호  | 강명                         |   |  |  |  |  |
|                       | 01-01 | <mark>(</mark> 8~13페이지) 목적 | E |  |  |  |  |
|                       | 01-02 | (14~19페이지) 주장, 의견          |   |  |  |  |  |
|                       | 01-03 | (20~25페이지) 주제, 요지(1)       |   |  |  |  |  |

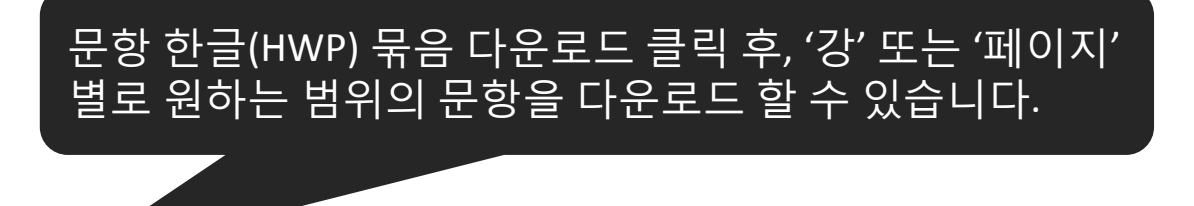

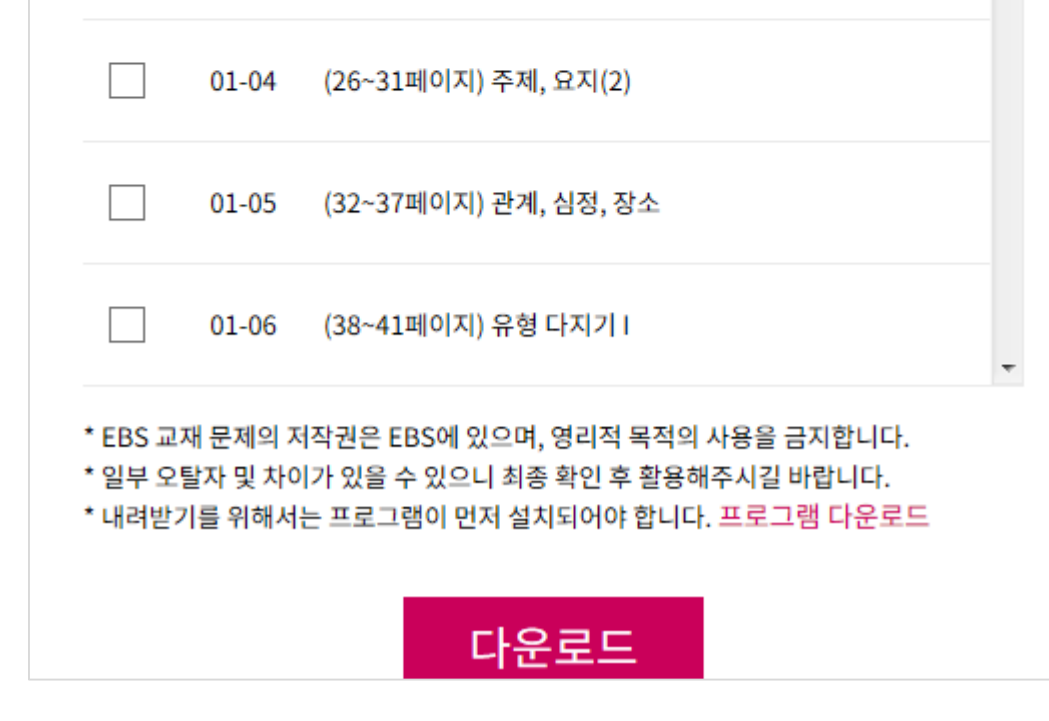

| ▶ 유의사항                            |
|-----------------------------------|
| EBS 교재 문제와 저작권은 EBS에 있으며, 영리적 목적의 |
| 사용을 금지합니다. 또한 일부 오탈자 및 차이가 있을 수   |
| 있으니 최종 확인 후 활용하시길 바랍니다. 내려받기를     |
| 위해서는 프로그램 다운로드가 설치되어야 합니다.        |

#### 3) EDU-BANK 다운로드

교재별 EDU-BANK에서는 교재의 공통 자료(교사용 PDF)와 교재 단원별 자료(강의 CG)를 다운로드 할 수 있습니다. 단, 교사용 PDF는 EBS 연계 교재에 한해서만 제공됩니다. 강의CG는 EBSi 강의를 위해 제작된 맞춤형 교수자료이며, 본 리소스로 누구나 EBS 교사처럼 교실에서 수업할 수 있습니다.

| 교재성보  |                                       |   |
|-------|---------------------------------------|---|
| 교재명   | [수능특강] EBS 수능특강 영어영역 영어               | * |
| 교재이미지 | <text><image/><image/><image/></text> |   |
| 저작자   | EBS                                   |   |
| 개요    | EBS 수능특강 영어영역 영어                      |   |
|       |                                       |   |

#### 파워포인트(PPT)자료를 바탕으로 다양한 교수 설계가 가능합니다.

#### 교재 단원별 자료

| 목차                                             | 강의CG                     |          |
|------------------------------------------------|--------------------------|----------|
| PART1 유형편: 1(글의 목적파악) ~ 10강(도표정보파악)            | 2017수특_영어1~10_강의CG.zip   | <u>↓</u> |
| PART1~2: 11(빈칸 채우기) ~ 20강(철학, 종교, 역사, 풍습, 지리)  | 2017수특_영어_11~20_강의CG.zip | <u>↓</u> |
| PART2~3: 21(환경, 자원, 재활용) ~ 30강(의학, 건강, 영양, 식품) | 2017수특_영어_21~30_강의CG.zip | <u>↓</u> |
| PART3 테스트편                                     | 2017수특_영어_3테스트편_강의CG.zip | <u>↓</u> |

#### 라. 교재 발행 정보 제공

EBS의 수능과 내신 교재의 발행 정보를 최신 순/인기 순으로 제공합니다.

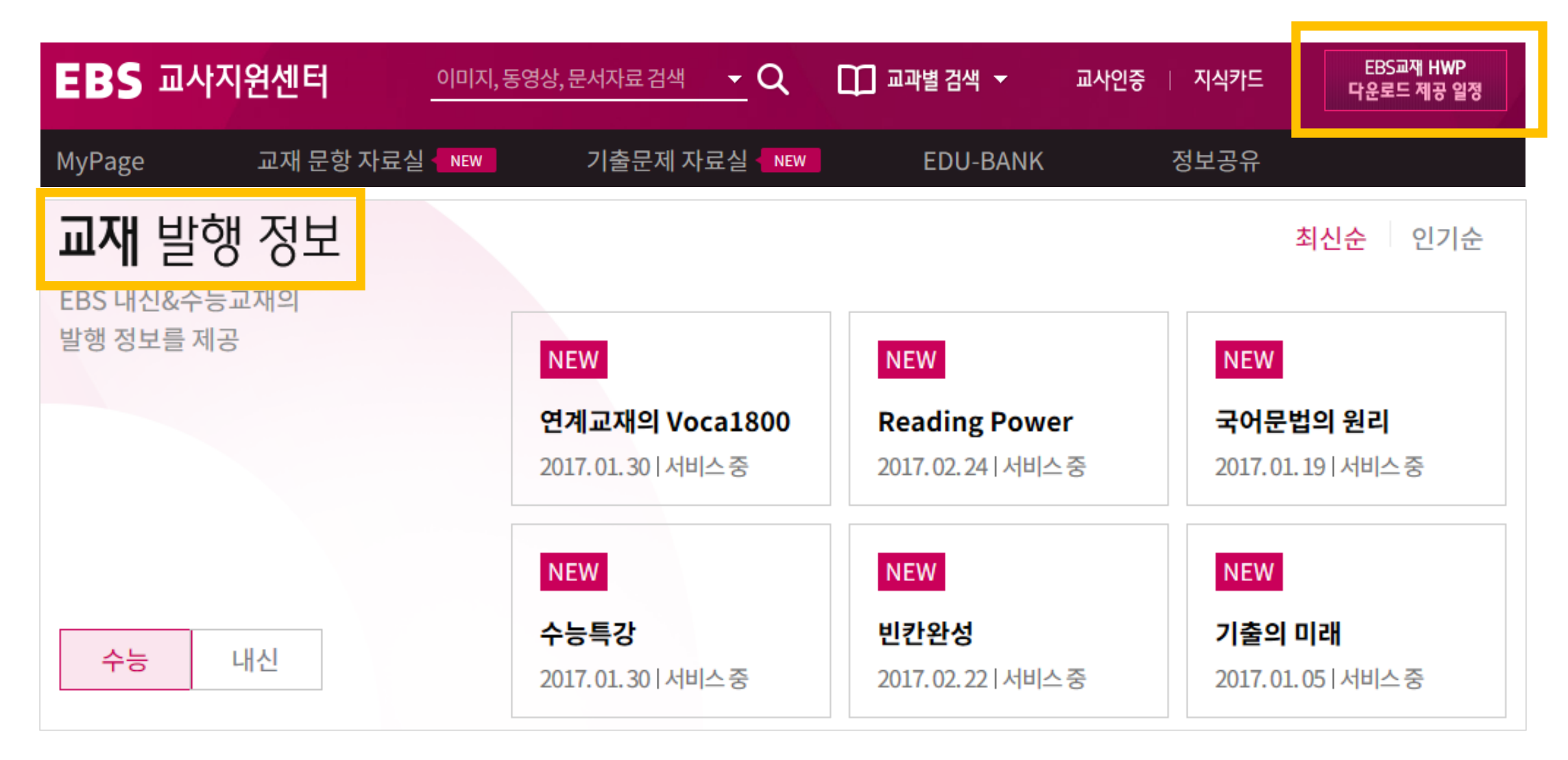

#### EBS교재 HWP 다운로드 제공 일정

| 구분  | 시리즈명                                       | 대상               | 권수  | 교재발행일        | HWP제공일     |
|-----|--------------------------------------------|------------------|-----|--------------|------------|
|     | 수능특강                                       | 고3 <b>[연계교재]</b> | 47권 | 2017.01.30   | 2017.02.17 |
| 2월  | 기출의 미래 <sup>OPEN</sup>                     | 고3               | 19권 | 2016 12.21   | 2017.02.28 |
|     | 국어 문법의 원리 <sup>,OPEN</sup>                 | 고 1,2            | 2권  | 2017.01.15   | 2017.02.28 |
|     | 수능의 감 - 수학 <sup></sup>                     | 고3               | 4권  | 2016, 12, 15 | 2017.03.06 |
|     | 닥터링 수학 <sup>OPEN</sup>                     | 고1~2             | 2권  | 2016, 11.07  | 2017.03.07 |
|     | Reading POWER(유형편)                         | 고1~2             | 2권  | 2016, 12, 23 | 2017.02.27 |
|     | Grammar Power 상/하 <sup>, OPEN</sup>        | 고1~2             | 2권  | 2016, 11.01  | 2017.03.02 |
| 291 | 국어 독해의 원리 <sup>,OPEN</sup>                 | 고1~2             | 5권  | 2016, 12, 23 | 2017.03.13 |
| 3월  | 50일 수학 <sup>OPEN</sup>                     | 고1~2             | 2권  | 2016, 12, 15 | 2017.03.14 |
|     | Reading Power(구문편/속독속해/주제편) <sup>OPI</sup> | EN 고1~2          | 4권  | 2017.02.24   | 2017.03.10 |
|     | Listening Power                            | 고1~2             | 2권  | 2017.02.17   | 2017.03.13 |
|     | 연계교재의 Voca 1800                            | 고3               | 1권  | 2017.01.30   | 2017.03.08 |
|     | Voca Power 고교필수어휘 2500 <sup>0PEN</sup>     | 고1~2             | 1권  | 2017.02.28   | 2017.03.09 |
|     | 수능의 7대 함정 <sup>OPEN</sup>                  | 고3               | 8권  | 2017.04.01   | 2017.04.10 |
|     | 올림포스 <sup>OPEN</sup>                       | 고1~2             | 17권 | 재판           | 2017.04.04 |
|     | 올림포스 평가문제집                                 | 고1~2             | 6권  | 재판           | 2017.04.21 |
| 4월  | 뉴탐스런 <sup>OPEN</sup>                       | 고1~2             | 15권 | 재판           | 2017.04.04 |
|     | 뉴탐스런 평가문제집 <sup>OPEN</sup>                 | 고1~2             | 6권  | 재판           | 2017.04.07 |
|     | 인터넷수능 <sup>_OPEN</sup>                     | 고3               | 8권  | 재판           | 2017.04.17 |
|     | EBS NAI                                    | 고3               | 21권 | 재판           | 2017.04.17 |
|     | Grammar Power기본                            | 고1~2             | 1권  | 2017.06.20   | 2017.06.26 |
|     | 수능완성 영어                                    | 고3 <b>[연계교재]</b> | 1권  | 2017.06.20   | 2017.06.26 |
| 6월  | 수능완성                                       | 고3 <b>[연계교재]</b> | 40권 | 2017.06.20   | 2017.06.26 |
|     | 고등예비                                       | 공통               | 5권  | 2017.06.20   | 2017.06.26 |
|     | 파이널 실전모의고사                                 | 고3               | 12권 | 2017.06.20   | 2017.06.28 |
| 8월  | 만점마무리 봉투모의고사                               | 고3               | 9권  | 2017.08.10   | 2017.08.17 |

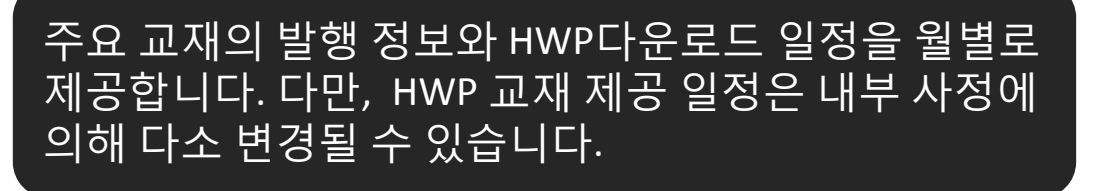

※ HWP교재 제공일정은 내부 사정에 의해 다소 변경될 수 있습니다.

# 03 기출문제

가. 이용 가능한 기출문제는 무엇인가요?

2006학년도부터 수능, 학평, 모평 시험지 문항을 제공합니다.

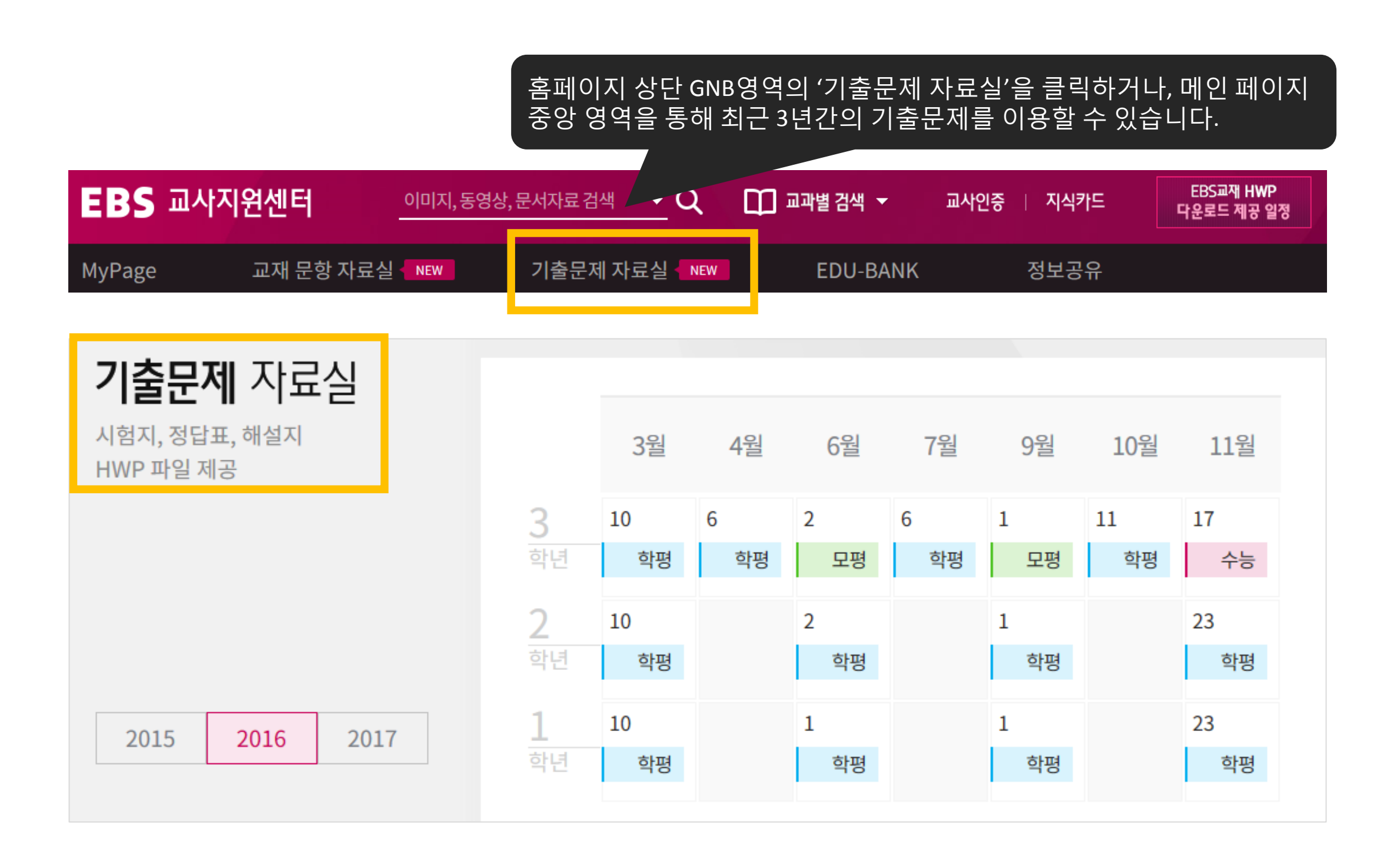

▶ 기출문제 자료실 유의사항

\* 문항 한글(HWP) 다운로드를 활용하기 위해서는 한컴 오피스의 한글(HWP) 프로그램이 설치되어야 합니다.

\* 다운로드가 정상적으로 진행되지 않을 경우 .NET Framework 4.0 이상 프로그램을 설치하시길 바랍니다.

\* Chrome에서는 Click Once 프로그램이 먼저 설치되어야 합니다.

#### 나. 기출문제자료실 이용방법

#### 1) 문항 한글(HWP)다운로드

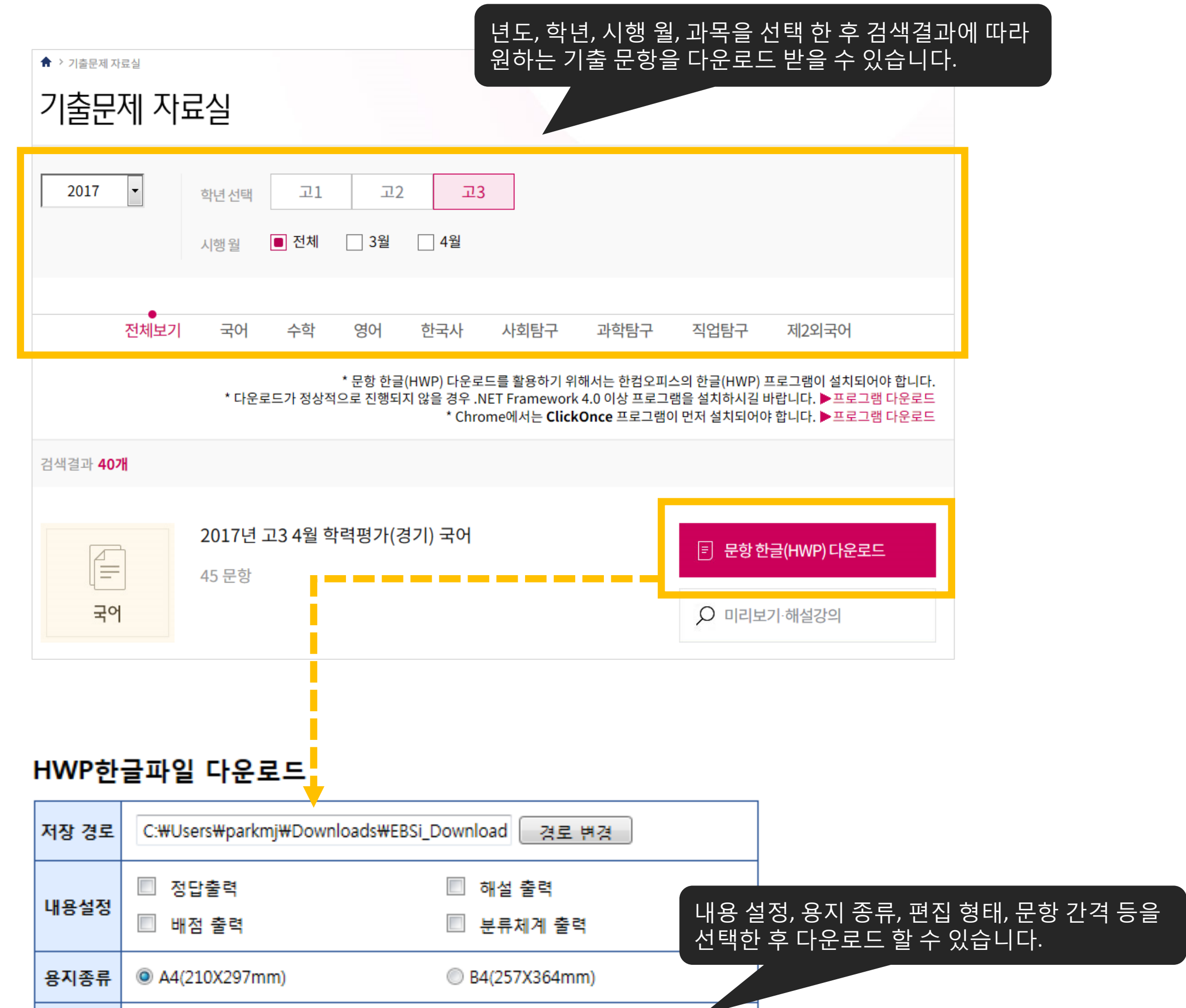

|  | CICLER TI                             | ◎ 1단                 | ◎ 2단            |   |  |  |  |  |
|--|---------------------------------------|----------------------|-----------------|---|--|--|--|--|
|  | 다단편집                                  | ☑ 단 구분선 출력           |                 |   |  |  |  |  |
|  | 문항간격                                  | ◎ 2줄 ◎ 5줄 ◎ 페이지      |                 |   |  |  |  |  |
|  | [HWP                                  | 한글파일 다문로드 뮤의사함]      |                 | * |  |  |  |  |
|  | ■ 교재원                                 | 문제 저작권은 EBS에 있으며, 기출 | 틀문제 저작권은 한국교육과정 | _ |  |  |  |  |
|  | 평가원 '                                 | 및 각 시·도교육청에 있습니다.    |                 |   |  |  |  |  |
|  | EBS0                                  | 배서는 기출문제 및 교재문제 HWF  | › 다운로드 서비스를 제공하 |   |  |  |  |  |
|  | 며, 파일                                 | !의 전체 또는 일부를 인터넷 등을  | 통해서 공유할 수 없습니다. | Ξ |  |  |  |  |
|  | ■ 본 파일은 HWP문항파일로서 대한민국 고등학교 교사에게 사용권한 |                      |                 |   |  |  |  |  |
|  | 이 있습니다.                               |                      |                 |   |  |  |  |  |
|  | ■ 파일                                  | 수 있기 때문에 수업 및 평가     |                 |   |  |  |  |  |
|  | 자료에                                   | 활용할 때 주의 바랍니다.       |                 | Ŧ |  |  |  |  |
|  |                                       |                      |                 |   |  |  |  |  |

#### 나. 기출문제자료실 이용방법

2) 미리 보기·해설 강의

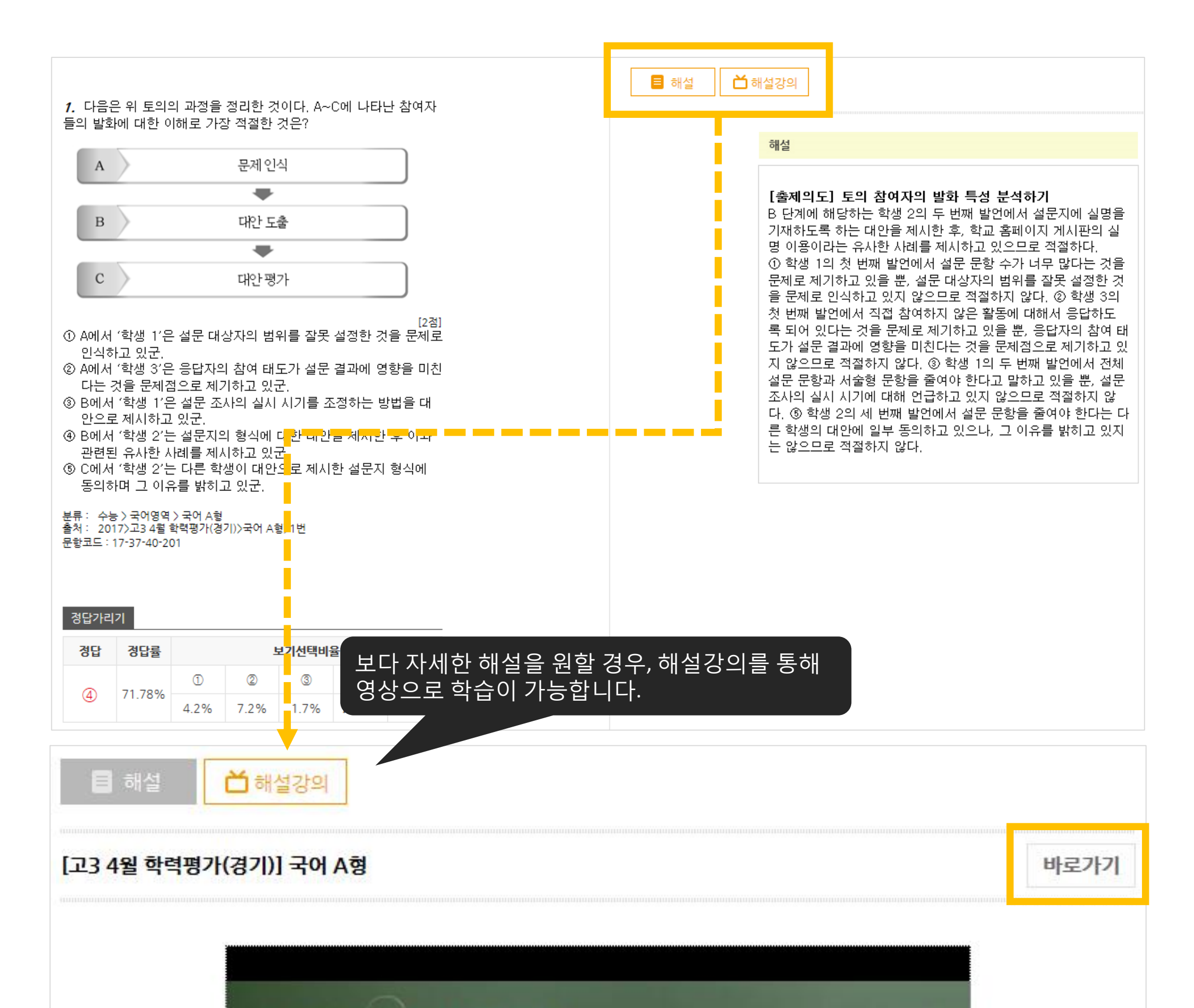

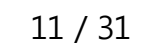

#### 

#### [1~3] 다음은 학생 토의의 일부이다. 물음에 답하시오.

| 해설강의 상단에 있는 '바로가기' 버튼 클릭 시,<br>해당 강좌의 상세정보 페이지로 이동합니다. |                           |                                                                                                    |                  |  |  |  |  |  |
|--------------------------------------------------------|---------------------------|----------------------------------------------------------------------------------------------------|------------------|--|--|--|--|--|
| [2017학년                                                | [2017학년도 고3 4월 학력평가해설] 국어 |                                                                                                    |                  |  |  |  |  |  |
| [연합                                                    | ·]변야영                     | 강좌년도 ::       2017       - 대상학년 ::       고3         과목 ::       국어       - 학습단계 ::       실력완성         추천수준 ::       공통       - 자막 ::       제공         강수 ::       5/5 [완강]       - 맛보기 ::       ▷ 일병         선생님 ::       김철회 ::       변아영 ::       ···································· | 성<br>난화질 ▷ 고화질   |  |  |  |  |  |
|                                                        |                           | * EBSi는 교육격차해소 및 사교육비경감을 위해 교육                                                                                                    | 루의 지원으로 제작되었습니다. |  |  |  |  |  |
| ⑦ 관련                                                   | 시리즈 바로가기 🕨                | 4월 학력평가 해설강의                                                                                                    | 수강 신청하기          |  |  |  |  |  |
| 강좌정보                                                   | 강의목록 공지                   | 사항 학습 Q&A 수강후기                                                                                                    |                  |  |  |  |  |  |
| ○ 강좌소개                                                 |                           |                                                                                                    |                  |  |  |  |  |  |
| 강좌범위                                                   | [2017학년도 4월 급             | 13전국연합학력평가] 국어 - 전범위                                                                                                    |                  |  |  |  |  |  |
| 수강대상                                                   | -                         |                                                                                                    |                  |  |  |  |  |  |
| 강좌특징                                                   | -                         |                                                                                                    |                  |  |  |  |  |  |
| 강의목차                                                   | 강수                        | 강명                                                                                                    | 탑재 예정일           |  |  |  |  |  |
|                                                        | 01                        | 국어 1부(1번-10번)                                                                                                    | 4월 12일           |  |  |  |  |  |
|                                                        | 02                        | 국어 2부(11번-21번)                                                                                                    | 4월 12일           |  |  |  |  |  |
|                                                        | 03                        | 국어 3부(22번-30번)                                                                                                    | 4월 12일           |  |  |  |  |  |
|                                                        | 04                        | 국어 4구(31번-37번)<br>국어 5부(38번-45번)                                                                                                    | 4월 12일<br>       |  |  |  |  |  |
|                                                        |                           |                                                                                                    |                  |  |  |  |  |  |
| ○ 최신 수강후                                               | ○ 최신 수강후기                 |                                                                                                    |                  |  |  |  |  |  |
|                                                        |                           | 내용                                                                                                    | 작성자 강좌평가         |  |  |  |  |  |
| 다음 모의고사띠                                               | 때도 이거 들어야겠                | 거요~~!                                                                                                    | 조*수 ★★★★★        |  |  |  |  |  |
| 감사합니다                                                  |                           |                                                                                                    | 조*빈 ★★★★★        |  |  |  |  |  |
| 필승!                                                    |                           |                                                                                                    | 조★래 ★★★★★        |  |  |  |  |  |
| 아영쌤 2번 질문                                              | 문이요 [ <b>2</b> ]          |                                                                                                    | 장*현 ★★★★★        |  |  |  |  |  |

#### 가. 수업자료

1) 수업자료 콘텐츠 구성

수업 자료는 EBS 수능 강의에 사용된 콘텐츠를 뜻하며, 강의CG, 강의자료, 사진, 멀티미디어, 개념으로 구성되어 있습 니다. 수업 자료는 강의 업로드 일정에 맞춰 순차적으로 서비스 중이며, 활용 시 리소스별 EBS의 저작권 정책을 준수 바랍니다.

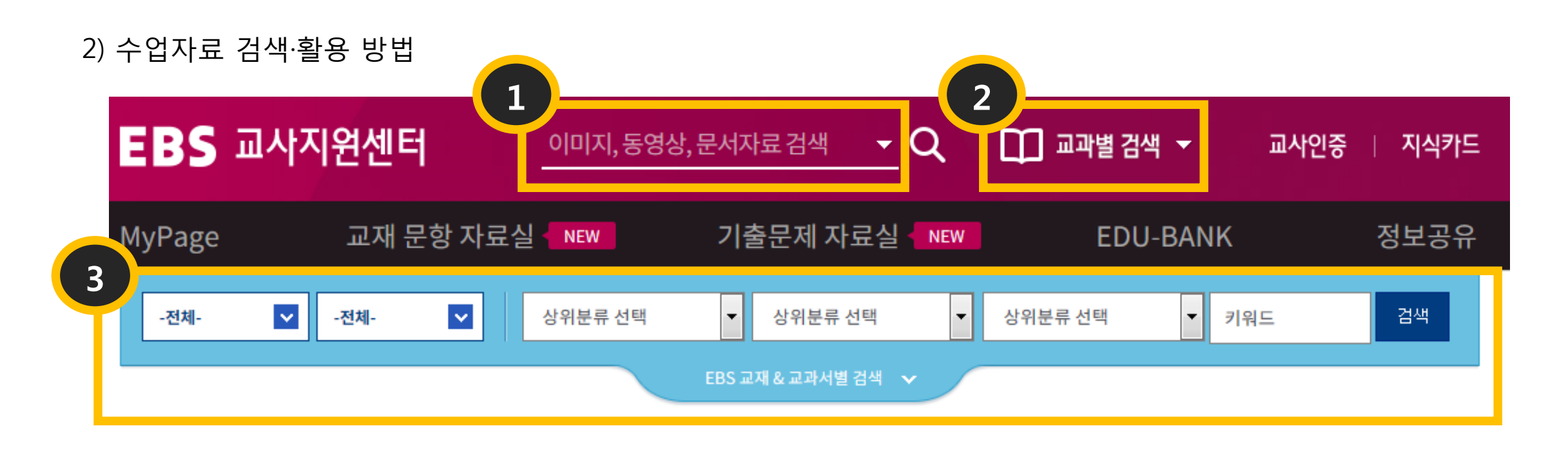

- 1. 홈페이지 상단에 원하는 리소스명을 입력한 후 검색
- 2. 교과별 검색을 클릭한 후, 원하는 영역을 선택한 후 검색
- 3. 1,2,4번의 방법으로 검색한 후, 더 상세한 검색을 원할 경우 분류 값을 선택하여 검색
- 4. 홈페이지 하단 EDU-BANK를 통해 원하는 리소스 클릭 후 검색

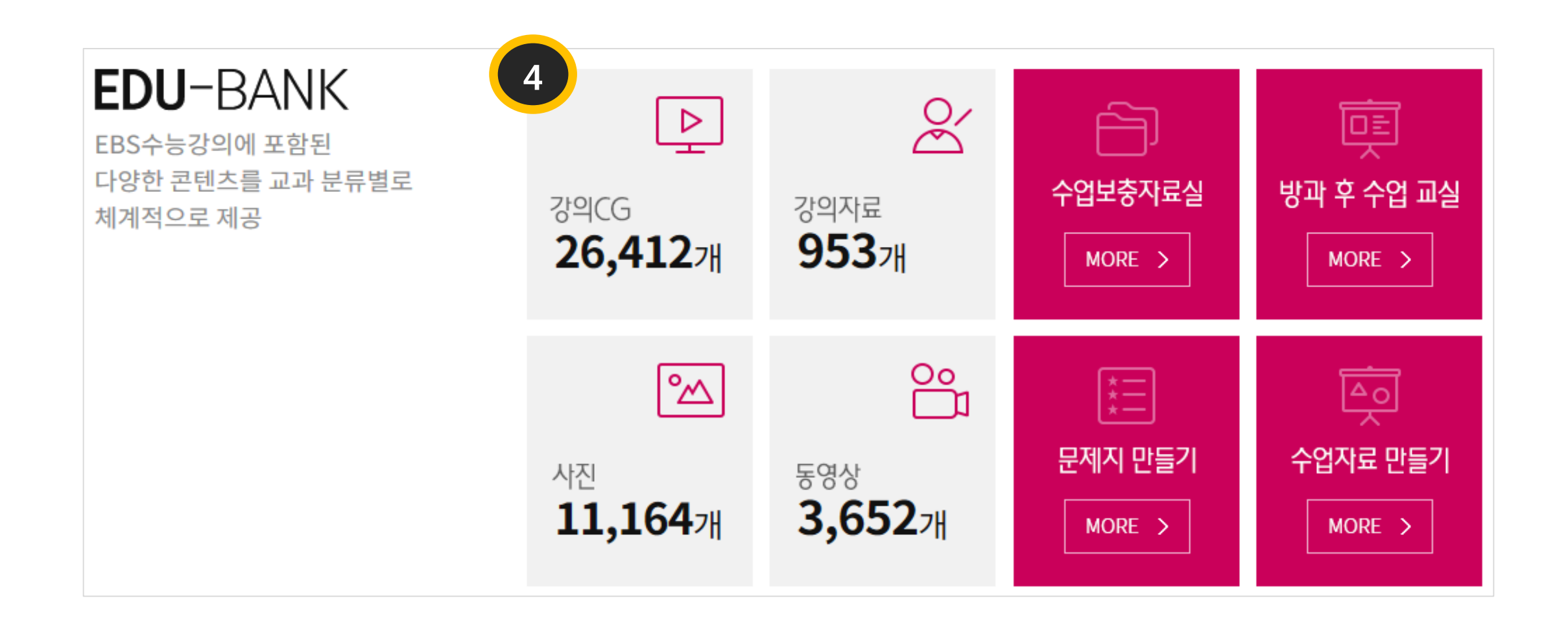

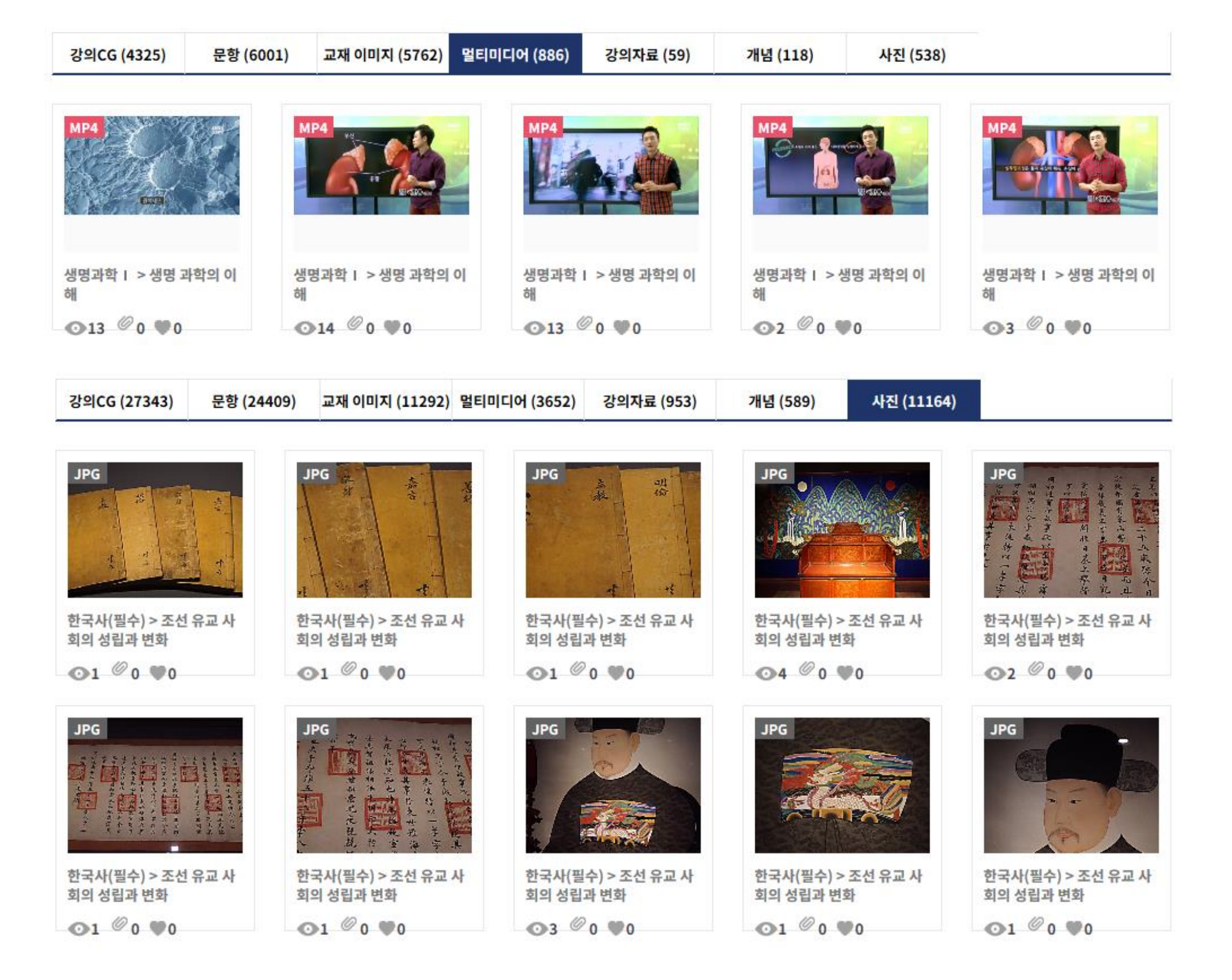

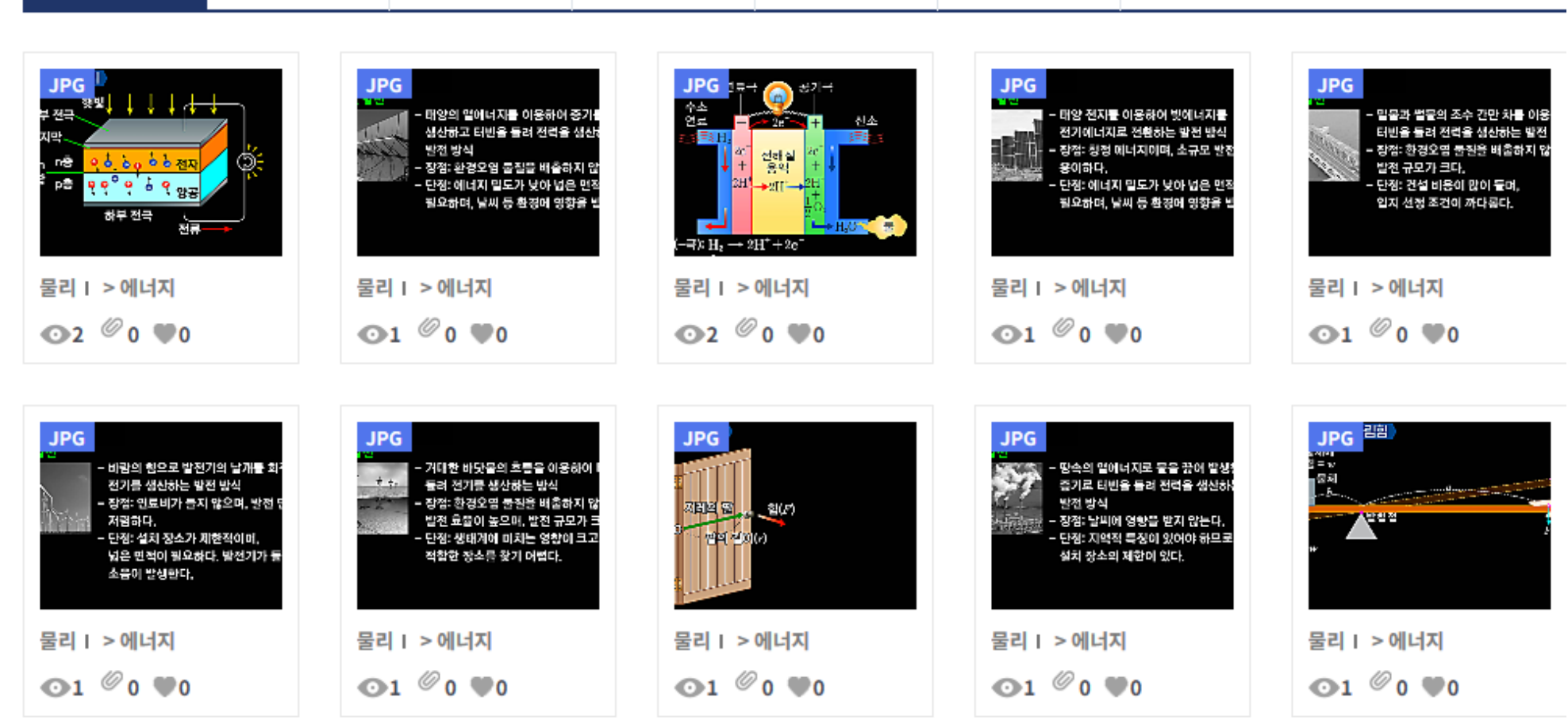

강의자료 (59)

개념 (118)

사진 (538)

교재 이미지 (5762) 멀티미디어 (886)

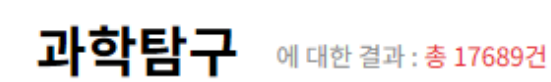

문항 (6001)

▶ 수업자료 검색 화면

강의CG (4325)

#### ▶ 수업자료 상세 화면(강의CG)

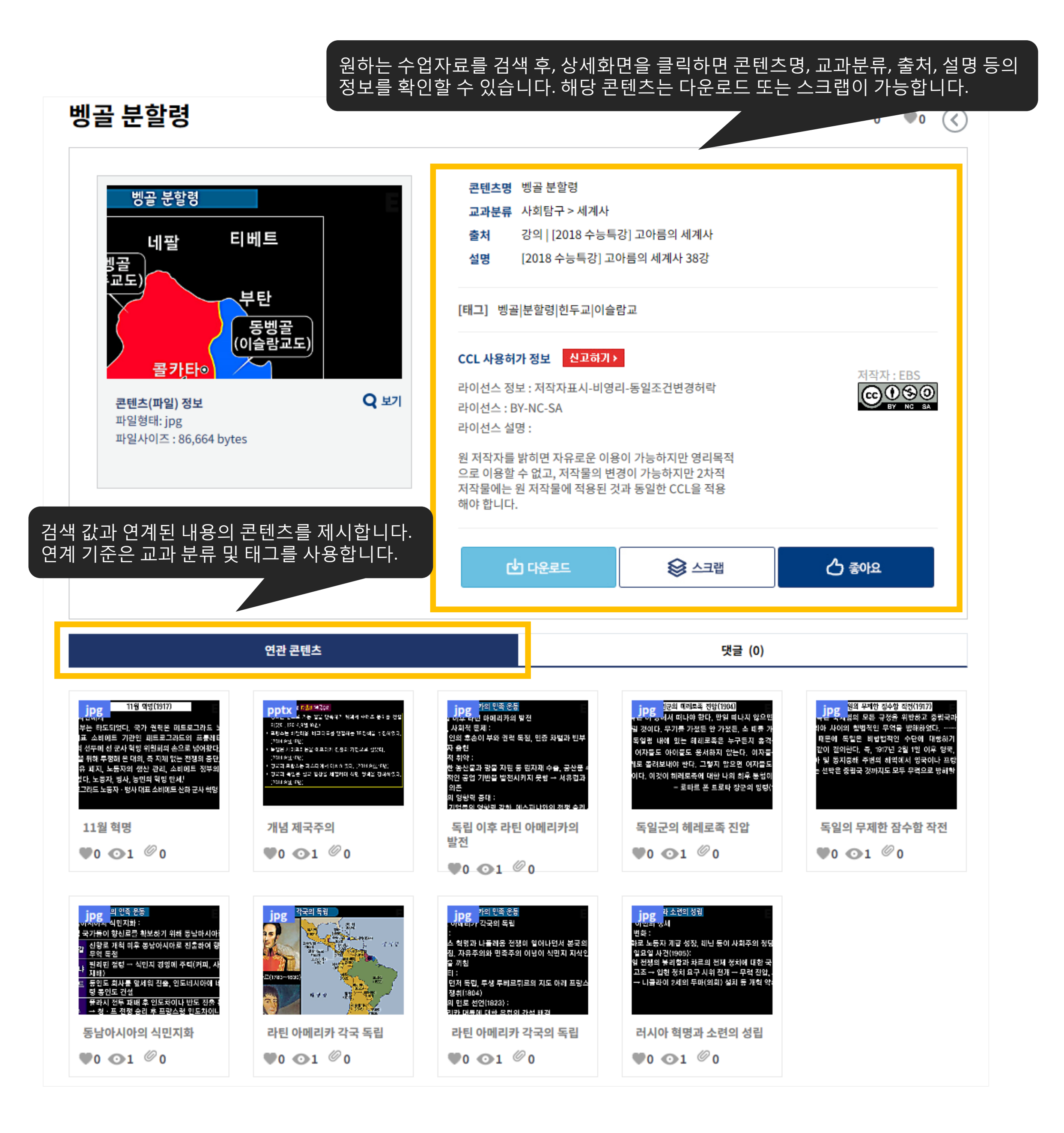

#### ▶ 수업자료 상세 화면(멀티미디어)

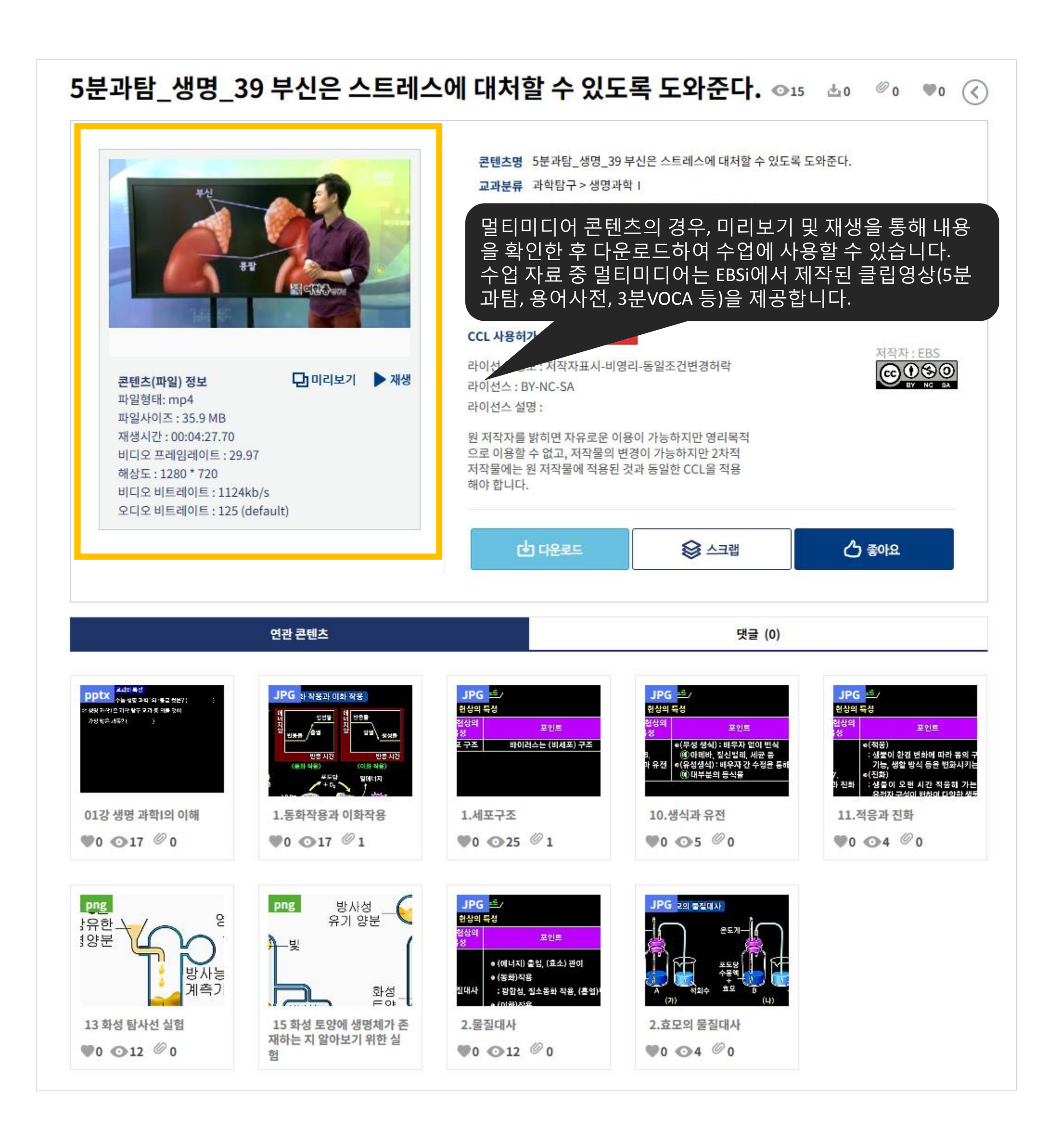

▶ 수업자료 상세 화면(사진)

수업자료 '사진'은 EBS교사지원센터에서 교과별로 필요한 사진 자료를 직접 기획하여 촬영한 콘텐츠입니다. 원 저작자 를 밝히면 자유로운 이용이 가능하지만 영리목적으로 이용할 수 없고, 저작물의 변경이 가능하지만 2차적 저작물에는 원 저작물에 적용된 것과 동일한 CCL을 적용해야 합니다.

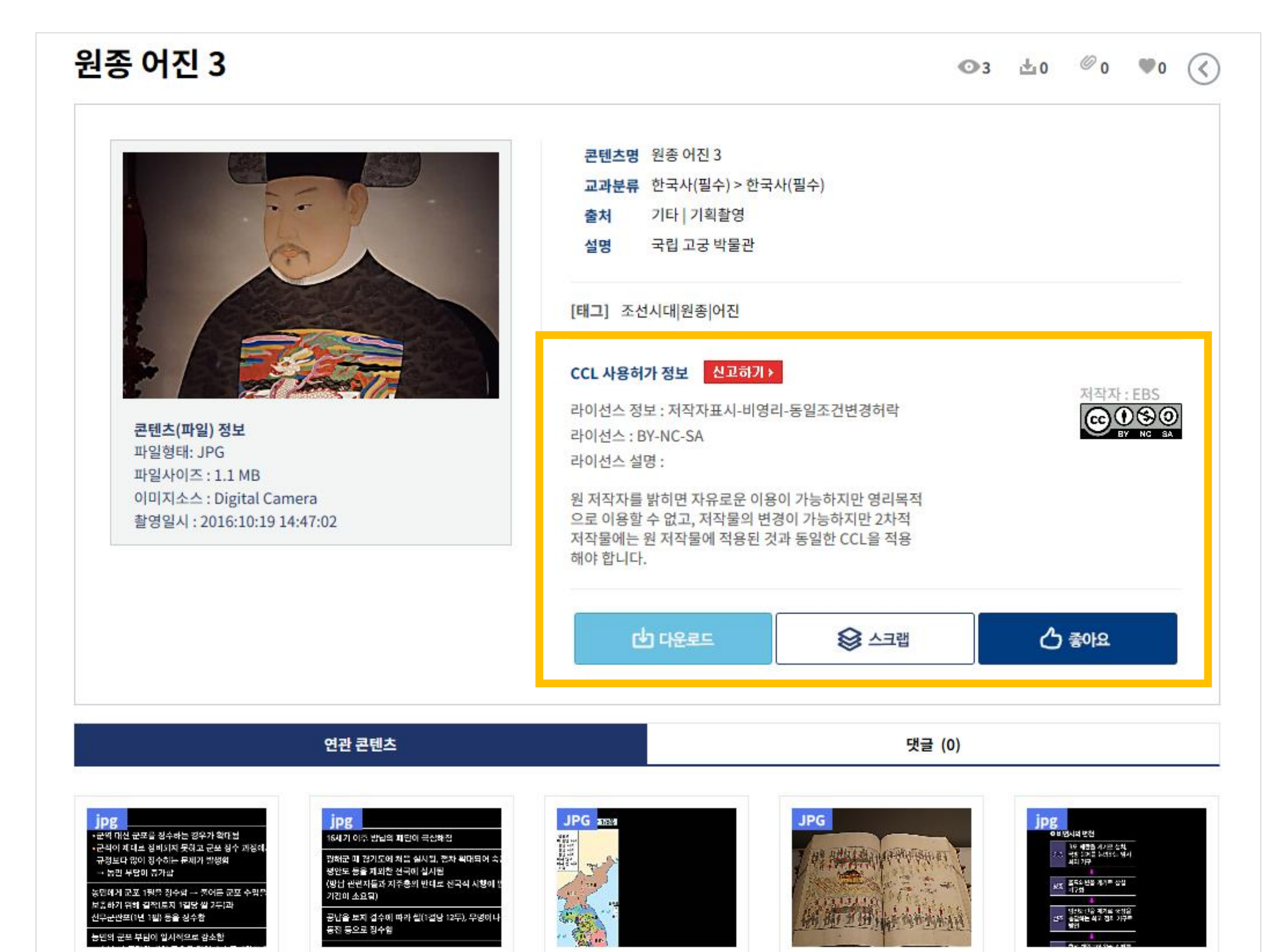

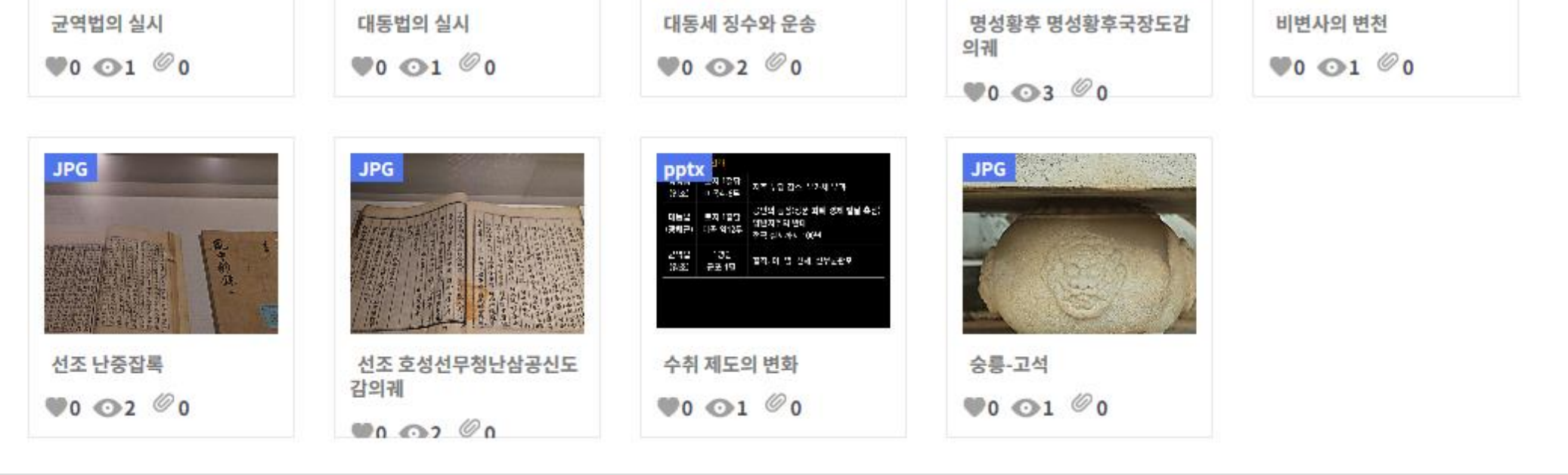

#### 나. 수업보충자료실

1) 수업보충자료실이란?

강의 리소스(CG, 멀티미디어, 사진, 문항 등) 이외의 수업을 보충해 줄만한 자료를 제공합니다. 멀티미디어, MP3, 텍스 트파일 등 다양한 형태의 콘텐츠를 과목별로 활용할 수 있습니다.

2) 수업보충자료실의 구성 메뉴

- 학습동기부여: 공부법, 대입 성공기, 입시 정보 등 학습동기를 고취시킬 수 있는 콘텐츠를 제공합니다.

- 교수법: 어렵고 복잡한 과목을 쉽고 재미있게 가르칠 수 있도록 교수법을 제공합니다.

- 시·소설 낭송: 수능 최다 빈출 문학작품을 수업에서 활용할 수 있도록 시와 소설 낭송파일을 제공합니다.

- 입시정보: 입시정보 QnA를 제공합니다.

 3) 이용방법: 과목별로 원하는 자료를 선택 후 재생 또는 다운로드 할 수 있으며, 콘텐츠는 지속적으로 업로드 될 예정입니다.

| MyPage                                                                                                    | 교재 문항 자료실 🚽      | NEW 기출문 | 제 자료실 🚽 NEW |  | EDU-BANK                                                                                                   | 정보공유                                       |
|----------------------------------------------------------------------------------------------------|------------------|---------|-------------|--|----------------------------------------------------------------------------------------------------|--------------------------------------------|
| ✿ 〉 수업준비 〉 EBS 수업보증                                                                                                    | <sup>동</sup> 자료실 |         | 수업준비홈       |  |                                                                                                    |                                            |
| 수업보충 자료실                                                                                                    |                  |         |             |  | • 수업보충자료실                                                                                                  |                                            |
| 전체                                                                                                    | 국어               | 수학      | 영어          |  | 방과후수업교실                                                                                                    | 과학탐구                                       |
|                                                                                                    |                  |         |             |  |                                                                                                    |                                            |
| 전체 학습동기부여 교수법 시·소설 낭송 입시정보                                                                                                    |                  |         |             |  | 수업자료만들기                                                                                                    | 검색                                         |
| 총 244건                                                                                                    |                  |         |             |  | ž                                                                                                    | 신 등록순 정렬 ▼                                 |
| EBS 활용       소능 학습법         소능 학습법       CAN 입시설명회 - 이진웅 선생님         EBS 활용 수능 학습법       CAN 입시설명회         ···································· |                  |         |             |  | 교수법<br>김 선더볼트 수능수학(고3)<br>역평가를 본 수학 8등급 고3학생원<br>을 걱정하고 있다. 이 때 지나가면<br>단하는 제자의 고미은 트이즈 후<br>재생 세 초 다운로드 집 | 은 심히 낙담하<br>! 선생님(수포<br>, 수포맨으로<br>중 공략할 것 |

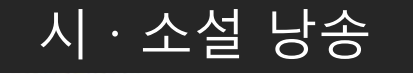

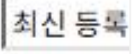

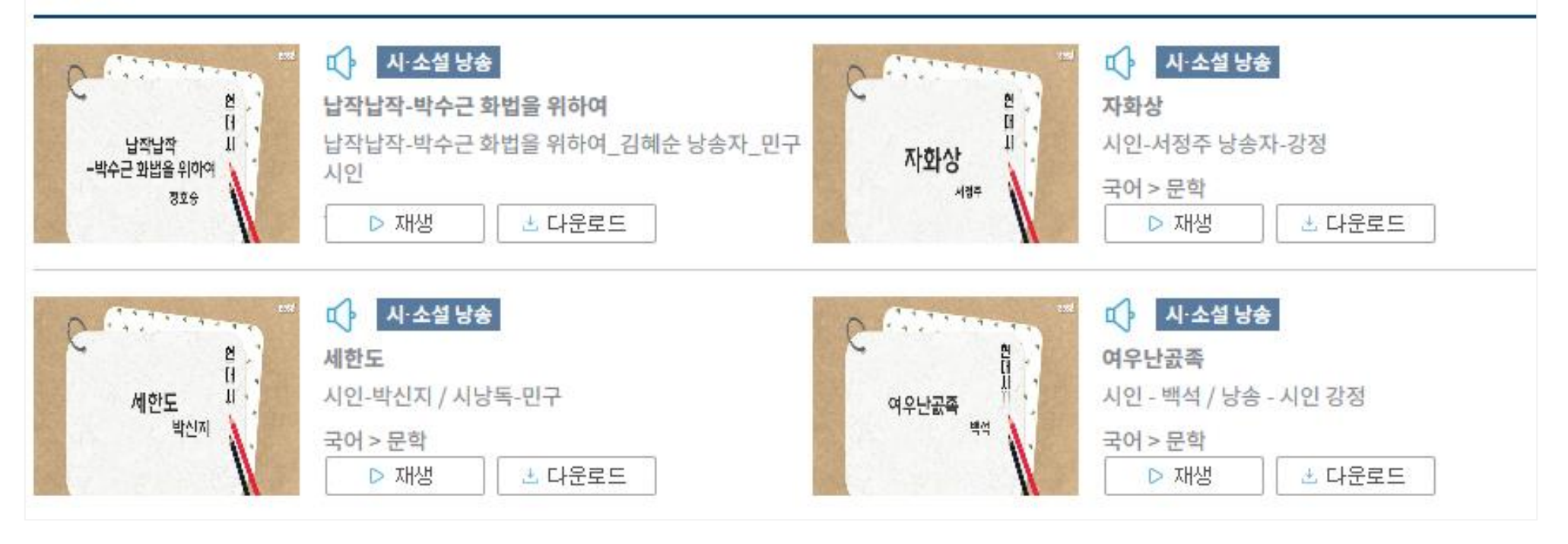

#### 최신 등록순 정렬 ▼

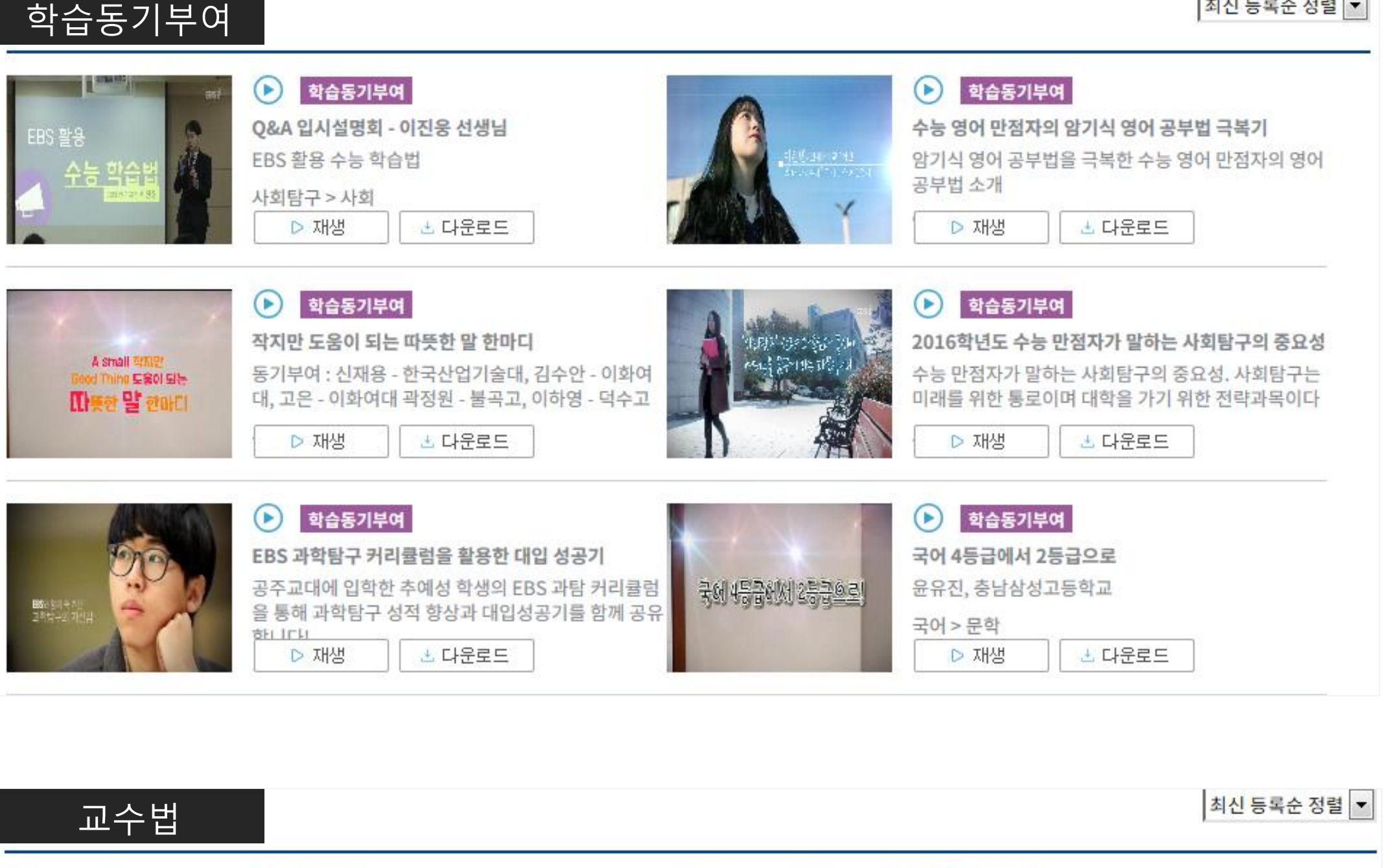

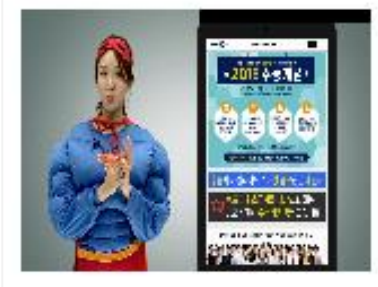

🕨 교수법

수포맨의 썬더볼트 수능수학(고3)

3월 학력평가를 본 수학 8등급 고3학생은 심히 낙담하 며 수능을 걱정하고 있다. 이 때 지나가던 선생님(수포 메\오 나다하는 제자의 고미우 들어주 후, 수포맨으로 ▷ 재생 🗄 다운로드 집중 공략할 것

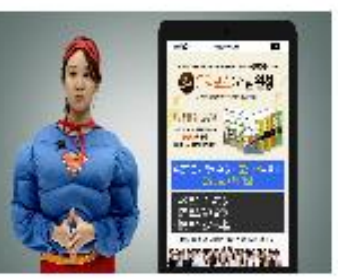

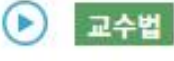

수포맨의 파워액션 내신수학(고2)

중간고사에서 수학을 망친 고2 학생 낙담하며 교실에 앉아있는데 지나가던 선생님(수포맨)이 고민을 들어준 <u>다. 스프메이르 변신하 서새니우 고2</u> 제자에게 수학 내 ▷ 재생 达 다운로드 작할 수 있는 고2

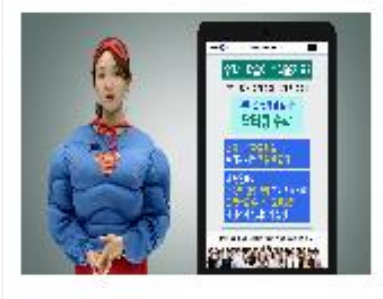

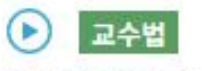

수포맨의 체인지업 중학수학(고1)

고등학교에 들어온 고1 학생이 고등수학이 어려워 낙 담하며 길을 걷고 있는데, 지나가던 선생님(수포맨)이 <u> 만은 거며 고미은 틈이주다. 스하우 어</u>려워하는 제자를 ▷ 재생 🗄 다운로드 제자에게 EBSi의

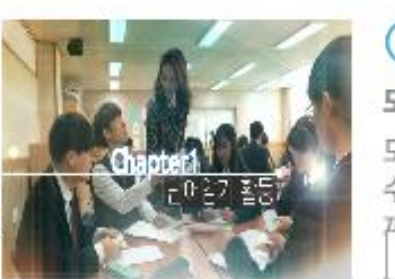

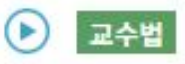

모둠 활동을 통한 영어 완전 정복

모둠 활동을 통해서 학생들이 스스로 영어 학습을 할 수 있는 수업 방식을 소개 독해, 발음, 문법, 어휘를 한 꺼버에 자우 스 이는 스어

🗄 다운로드 ▷ 재생

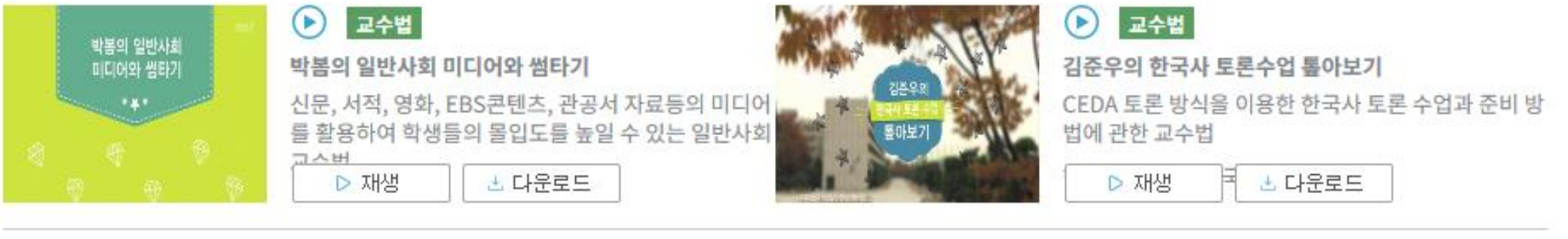

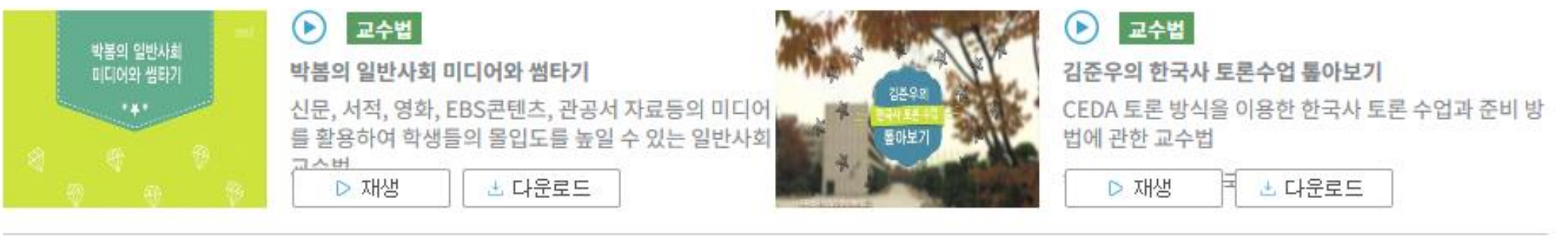

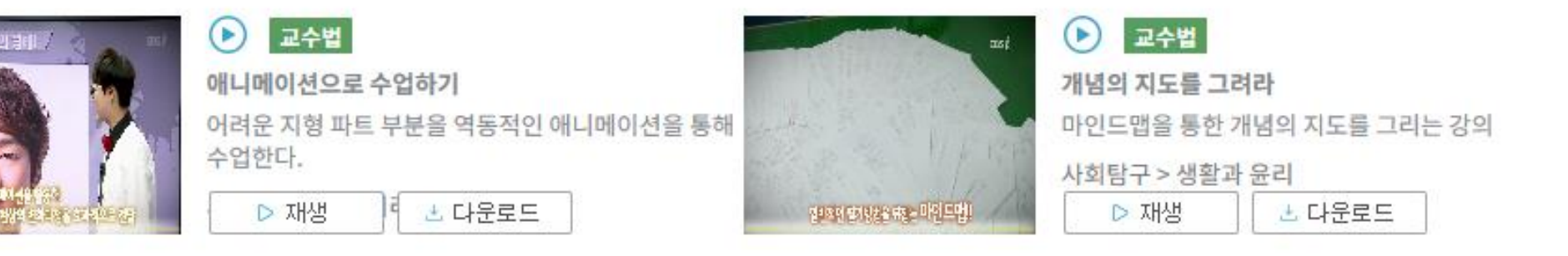

#### 다. 방과 후 수업교실

1) 방과 후 수업교실이란?

일선 학교 교사들의 방과후 학습, 자율학습 등 학교 현장 활용도 증대에 기여할 수 있도록 교사지원센터에서 수업모델 을 개발하여 제공합니다. 첫 결과물로 '2018년 영어 절대평가 대비를 위한 수업모델'이 연구 개발되었으며, 향후 다른 영역에서도 추가 개발 될 예정입니다.

#### 2) 콘텐츠 구성

영어 절대평가 대비를 위한 수업모델로 영어 독해와 영어 듣기를 제공합니다. 본 수업모델은 대학수학능력시험과 실질 적인 EBS 연계 부분으로 교육과정의 성취기준 및 학습 내용 평가를 위한 하위 요소들의 능력을 향상시키기 위한 '통합 적인' 수업 모델입니다. 교사들이 수능 영어 영역을 효과적으로 가르치고 예고되고 있는 수능 절대 평가 준비를 EBS의 교사지원센터 학습 내용을 중심으로 교사들의 수업능력 향상과 효과적 수업을 할 수 있도록 하는 것이 목적입니다.

#### 3) 이용방법

| MyPage                      | 교재 문항 자료실 < NEW              | 기출문제 자료실 < NEW                   | EDU-BANK                                        | 정보공유                        |
|-----------------------------|------------------------------|----------------------------------|-------------------------------------------------|-----------------------------|
| ★ > EDU-BANK > 발과<br>방과 후 수 | <sup>후수업교실</sup><br>업교실      |                                  | 수업준비홈<br>수업보충자료실<br>• 방과후수업교실                   |                             |
|                             | 영어 <mark>절대</mark><br>/ 영어 될 | 명가 대비를 위한 수업도<br>해 $\Omega$ 영어듣기 | 문제지 만들기<br>수업자료 만들기                             |                             |
| 이동할 단원                      | 던체                           | * 한글(HWP)<br>* 수업 활용(PPT)에 사용된 원 | 와 OFFICE(PPT)는 2010 이상에<br>본 멀티미디어는 전체(ZIP) 파일이 | 최적화되어 있습니다.<br>에서 확인 가능합니다. |

# 요지파악 건강 값 값 값 값 선생님이 활용할 수 있는 PPT와 문항 한글(HWP)파일, 학생이 활용할 수 있는 학습지 파일을 제공합니다. 문항 유형과 주제를 통해 원하는 콘텐츠를 검색할 수 있으며 수업활용(PPT)에 사용된 원본 멀티미디어는 전체(ZIP) 파일에서 확인 가능합니다.

| 단원 | 다의며                                   | 문항유형 주제·소 | 모하으혀      | 즈게, 스케    | 선생님      | 님 활용 | 학생 활용 | 저비 |
|----|---------------------------------------|-----------|-----------|-----------|----------|------|-------|----|
| 번호 | · · · · · · · · · · · · · · · · · · · |           | 수업활용(PPT) | 문항해설(HWP) | 학습지(HWP) | 전세   |       |    |
|    |                                       |           | 면접        | R         | Q        | Ż    | ZIP   |    |
|    |                                       | ΟΤΙΠΙΟΙ   | 두뇌        | R         | ð        | 2    | ZIP   |    |
|    | 표시파읙                                  | 건강        | R         | ż         | ġ        | ZIP  |       |    |

#### ▶ 수업활용 자료 이용방법

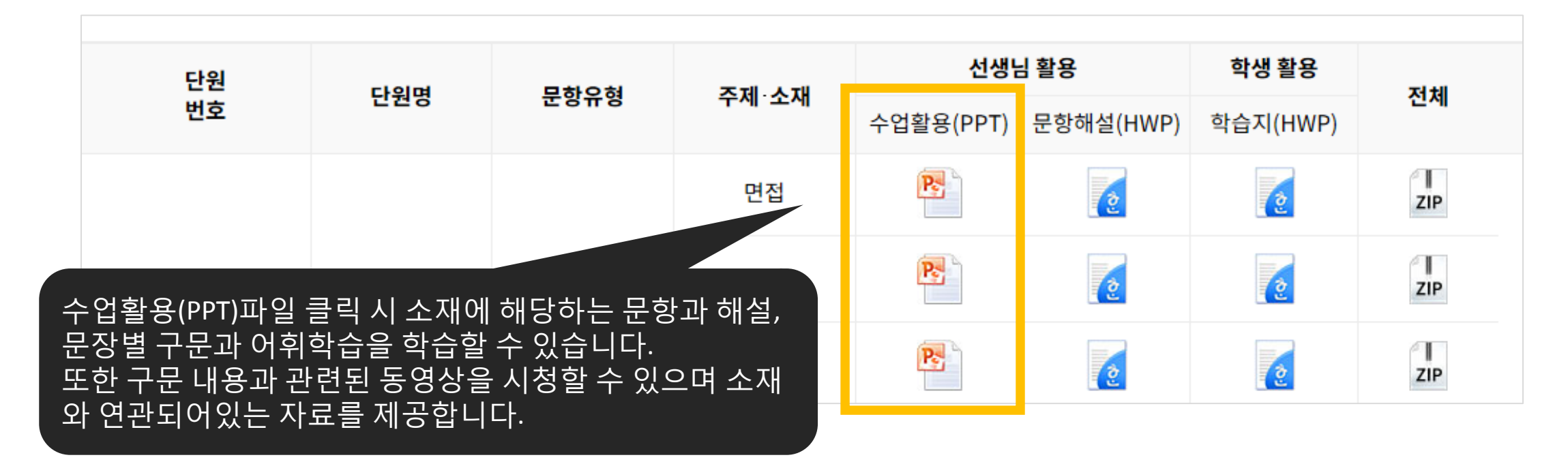

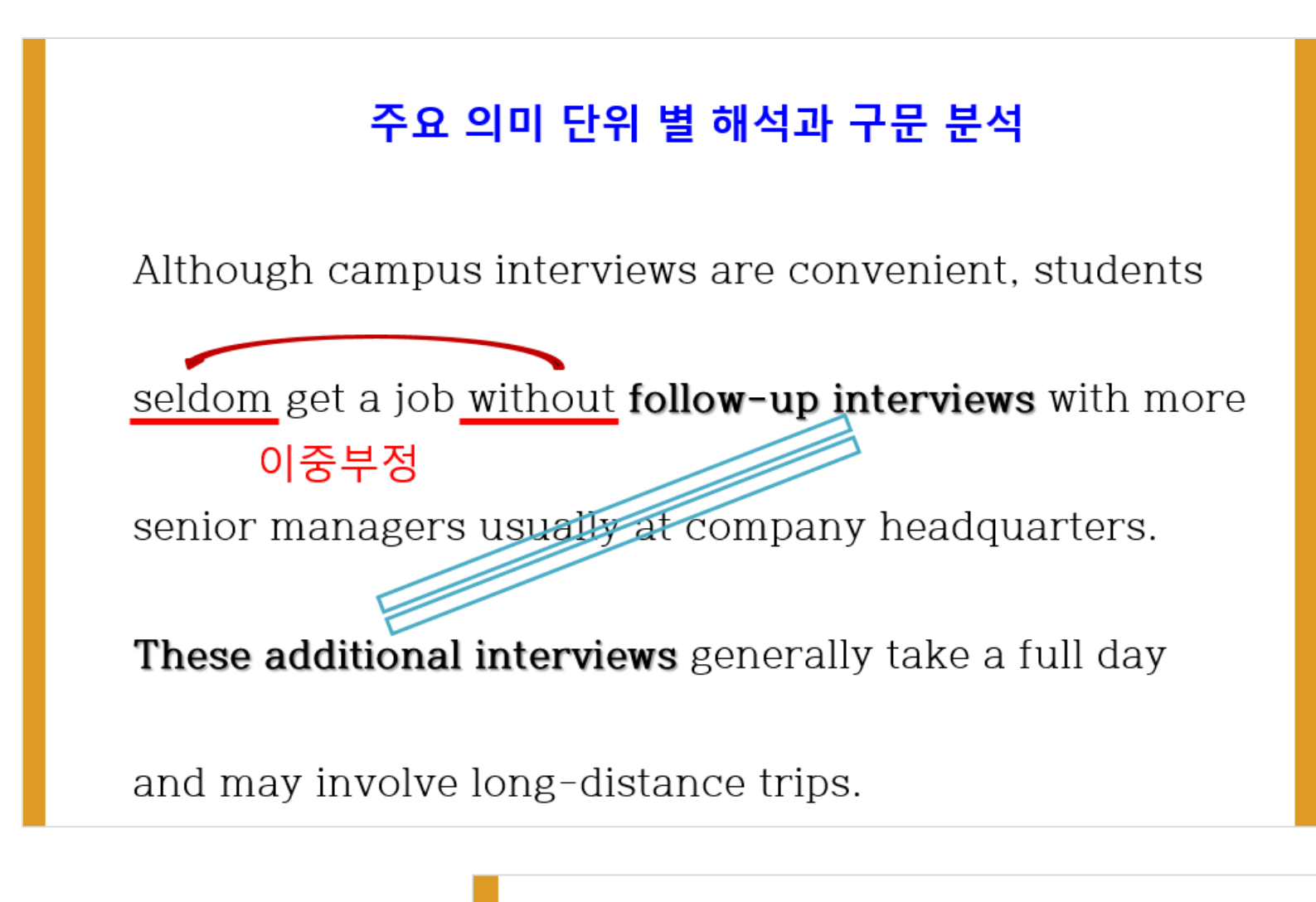

Paying back can take several weeks, so you may

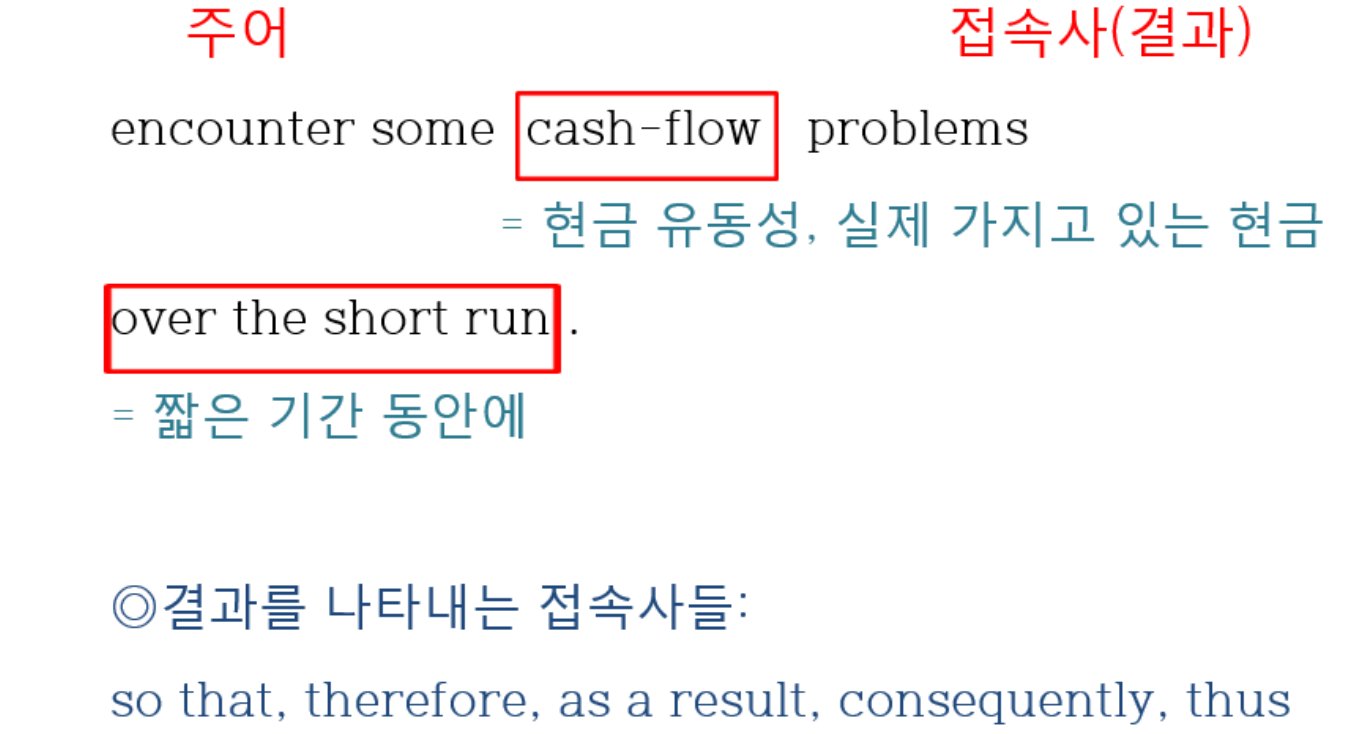

#### ▶ 문항해설·학습지 자료 이용방법

| 단원                                                                                                    | r l o Ind | 단원명 <mark>문</mark> 항유형 주제·소재 | 그라스러 국제 사제                  | 선생님 활용    |          | 학생 활용 | T4 +11    |
|----------------------------------------------------------------------------------------------------|-----------|------------------------------|-----------------------------|-----------|----------|-------|-----------|
| 번호                                                                                                    | 신천영       |                              | 은전8 관광규경 무제 도제<br>수업활용(PPT) | 문항해설(HWP) | 학습지(HWP) | 신제    |           |
|                                                                                                    |           |                              | 면접                          | P         |          | Q     | ll<br>ZIP |
|                                                                                                    |           | OTITILOF                     | 두뇌                          |           | 2        | 2     | ll<br>ZIP |
| 요지파악<br>문항해설 ·학습지(HWP) 파일 클릭 시 실제 학교 수업 현장에서 손쉽게                                                                                                   |           |                              |                             |           |          | ð     | ZIP       |
| 인용해질 억업시대에 계절 결약 시절세 억표 구입 인용해서 인업계<br>이용할 수 있도록 한글파일을 제공합니다. 학생 활용 학습지는 프린트<br>하여 학생들에게 자료로 활용할 수 있으며, 하단 이미지와 같이 구문<br>연계 내용을 동영상으로 시청 할 수 있습니다. |           |                              |                             |           |          |       |           |

| 학생활용 학습기                                                                      | 자료                                               | E                        | BS 💽 🛛             |
|-------------------------------------------------------------------------------|--------------------------------------------------|--------------------------|--------------------|
| [구문 <del>풀</del> 이]                                                           |                                                  |                          |                    |
| <ul> <li>Even though most concerning the company visit], they seld</li> </ul> | ompanies eventually pay ;<br>lom pay in advance. | you back for expenses [i | ncurred on a       |
| [ ]는 앞에 있는 명사 expe<br>처럼] ~ 않는'의 뜻으로 해?                                       | enses를 수식하는 관계절이다<br>역한다.                        | : seldom은 부정의 뜻을 표       | 현하여 '거의[좀          |
| [어휘 및 어구]                                                                     |                                                  |                          |                    |
| campus interview                                                              | 대학 현지 면접                                         |                          |                    |
| follow-up                                                                     | 후속의                                              |                          |                    |
| senior manager                                                                | 고위 간부                                            |                          |                    |
| headquarters                                                                  | 본사 👘                                             | 군연계 중영 <u>상</u>          |                    |
| additional                                                                    | 추가의, 부기                                          |                          |                    |
| long-distance                                                                 | 장거리의                                             |                          |                    |
| forewarn                                                                      | 사전 경고히                                           |                          | Les and the second |
| cover letter                                                                  | 자기소개서                                            | 수 여기만 3. 관기대             | 명사생략 페리 <          |

| COVEL TELLET | 이지포세이다  |
|--------------|---------|
| envelope     | 봉투      |
| expense      | 비용      |
| pay back     | 돌려주다. 김 |
| incur        | (비용을) 물 |
| in advance   | 사전에. 미리 |
| short run    | 단기간     |
|              | 1       |

Alex didn't get the e-mail (that) I sent yesterday. Most of the people (who hon invited on the party didn't turn up. The books (which are) on the content of the content of

## 05 학습자료 제작

#### 가. 문제지 만들기

'문제지 만들기 ' 는 아래와 같은 툴을 이용하여 원하는 EBS문항을 단원분류로 검색하여 문제지를 제작해주는 수준별 맞춤 수업 자료입니다. 접속 방법은 GNB영역의 EDU-BANK에서 '문제지 만들기 ' 를 클릭하거나, 수업준비 홈에서 2번 과 같이 접속하는 방법이 있습니다.

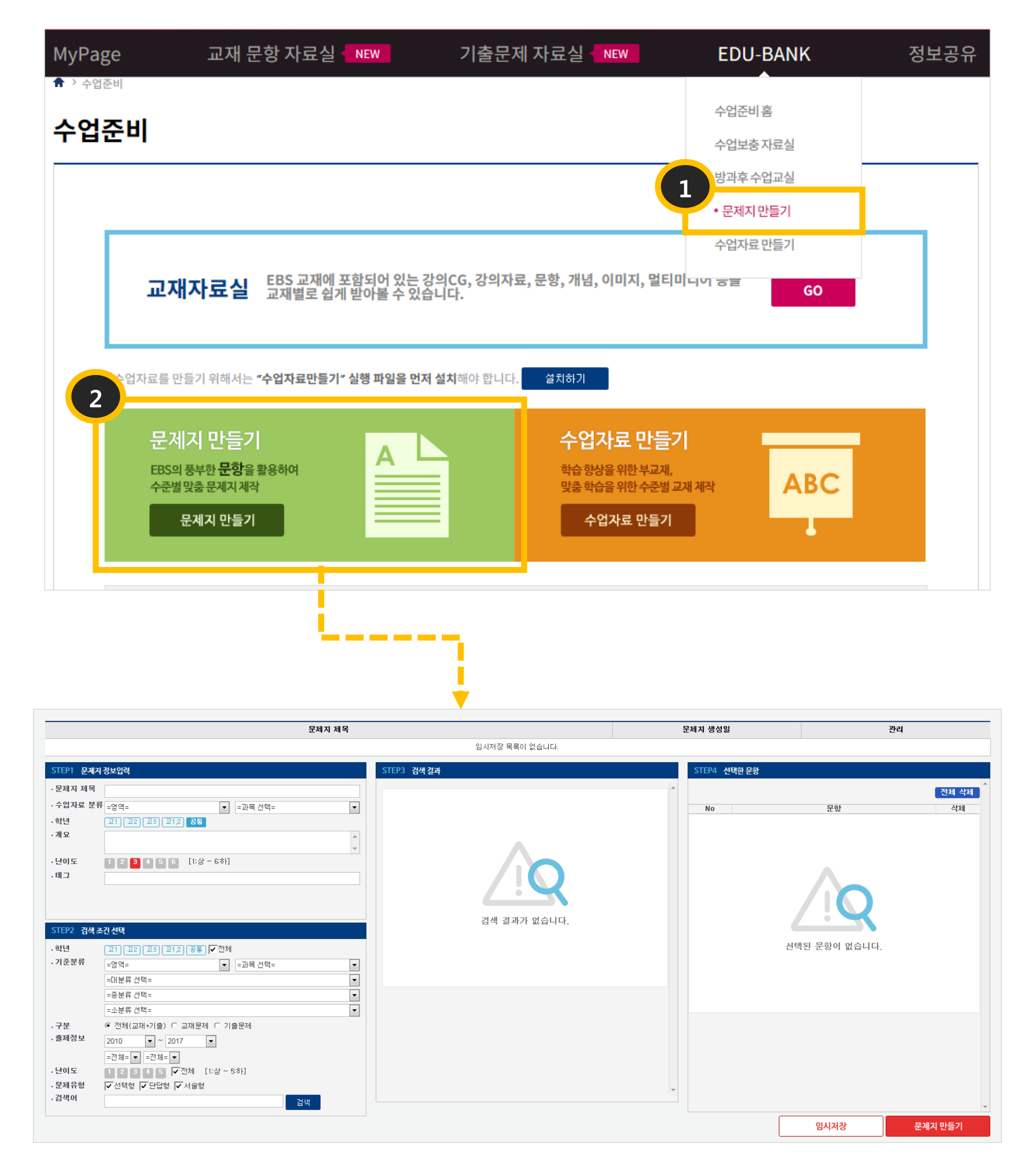

#### 가. 문제지 만들기

문제지 만들기를 클릭 시, 다음 창이 생성되며 아래의 설명에 따라 이용할 수 있습니다.

| 문제지 제목                                                                                                    |                                                                                                    | 문제지 생성일                                                                                      | 관리                                                                                                    |             |
|----------------------------------------------------------------------------------------------------|----------------------------------------------------------------------------------------------------|----------------------------------------------------------------------------------------------|----------------------------------------------------------------------------------------------------|-------------|
| 문제지 제목<br>STEP1 문제지 정보입력<br>· 문제지 제목 한법의 기본 원리<br>· 수업자료 분류 사회탐구 	 법과 정치<br>· 학년 	 고1 고2 고3 고12 공동<br>· 개요 한법의 의미를 파악하고 원리를 이해한다.<br>· 난이도 1 2 3 4 5 6 [1:상 ~ 6하]<br>· 태그<br>· 한법 × 입헌주의 × 권력분립 ×                                                           | 암시저?       B         STEP3 검색결과       B         전체 추가       총검색결과: 63개         가 운 여발에 가방해 책망 좋은 4명을 보고가 해야 하는 수수 교육된 40% 이 가 분 10%       추가         가 운 여발에 가방해 책망 좋은 4명을 보고가 해야 하는 수수 교육된 40% 이 가 분 10%       추가         가 운 여발에 가방 좋은 49% 이 가 하나 10%       여역 : 사회탐구         가 운 여발에 가방 좋은 49% 이 가 하나 10%       가 유 한 법의 기본 원리         지 문류 : 현법의 의의와 원 리       건분류 : 현법의 의의와 원 리         고기       · 순 후 두 수 성분 법 수 후 귀영부 및 · .         · 순 후 두 가 성분 법 수 후 귀영부 및 · .       · 연 확 10 법의 법         · 순 후 두 가 성분 법 수 후 귀영부 및 · .       · 영 확 10, 고각         · · 한 후 두 수 성분 법 수 후 귀영부 및 · .       · · 한 법의 입의, 고학 분 립 | 문제지 생성일<br>STEP4 선택한 문항<br>No<br>다음 헌법의 개է<br>고른 것은?(단, (<br>의미, 현대적 의대<br>자유권적              | 관리<br>문항<br>볼에 대한 욽은 설명을 <보기>에서<br>①~ⓒ은 각각 고유한 의미, 근대적<br>미의 헌법 중 하나이다.)                                                                                                    | 전체 삭제<br>작제 |
| STEP2 검색 조건 선택         • 학년       □1 □2 □3 □12 평夏 ✓ 전체         • 기준분류       사회탐구 ▼ 법과 정치 ▼         · 현법의 기본 원리       •         · 한법의 의의와 원리       •         · 한법의 의의와 원리       •         · 한법의 의의와 분류       •         · · · · · · · · · · · · · · · · · · · | · 하는 것의 법의 성실수 인원-40 등 추가한         ·· 하는 것의 법의 것님 전 보의 것을 한 환환         ·· 하는 것의 법의 거님 전 보의 것을 한 환환         ·· 하는 것의 법의 거님 전 보의 것을 한 환환         ·· 하는 것의 법의 거님 전 보의 것을 한 다.         ·· 하는 것 기. ·· ·· ·· ·· ·· ·· ·· ·· ·· ·· ·· ·· ··                                                                                                    | 기본권을<br>보장하고<br>있습니까?<br>기. ①은 모두 것<br>ㄴ. ⓒ은 어느 =<br>ㄷ. ⓒ은 이과<br>다.<br>ㄹ. ①과 ⓒ은 (<br>력 분립에 국 | ↓       ↓       ↓       ↓       ↓       ↓       ↓       ↓       ↓       ↓       ↓       ↓       ↓       ↓       ↓       ↓       ↓       ↓       ↓       ↓       ↓       ↓       ↓       ↓       ↓       ↓       ↓       ↓       ↓       ↓       ↓       ↓       ↓       ↓       ↓       ↓       ↓       ↓       ↓       ↓       ↓       ↓       ↓       ↓       ↓       ↓       ↓       ↓       ↓       ↓       ↓       ↓       ↓       ↓       ↓       ↓       ↓       ↓       ↓       ↓       ↓       ↓       ↓       ↓       ↓       ↓       ↓       ↓       ↓       ↓       ↓       ↓       ↓       ↓       ↓       ↓       ↓       ↓       ↓       ↓       ↓       ↓       ↓       ↓       ↓       ↓       ↓       ↓       ↓       ↓       ↓       ↓       ↓       ↓       ↓       ↓       ↓       ↓       ↓       ↓       ↓       ↓       ↓       ↓       ↓       ↓       ↓       ↓       ↓       ↓       ↓       ↓       ↓       ↓       ↓       ↓       ↓       ↓       ↓ |             |
|                                                                                                    |                                                                                                    |                                                                                              | 임시저장 문제지                                                                                                    | 만들기         |

| A. 문제기    | 지 정보입력                   |
|-----------|--------------------------|
| •문제지 제목   | 헌법의 기본 원리                |
| · 수업자료 분류 | ▲ 사회탐구                   |
| •학년       | 고1 고2 고3 고1,2 공통         |
| •개요       | 헌법의 의미를 파악하고 원리를 이해한다. 🔺 |
|           | <b>.</b>                 |
| • 난이도     | 1 2 3 4 5 6 [1:상 ~ 6:하]  |
| ㆍ태그       |                          |
|           | 헌법× 입헌주의× 권력분립×          |
|           |                          |
|           |                          |

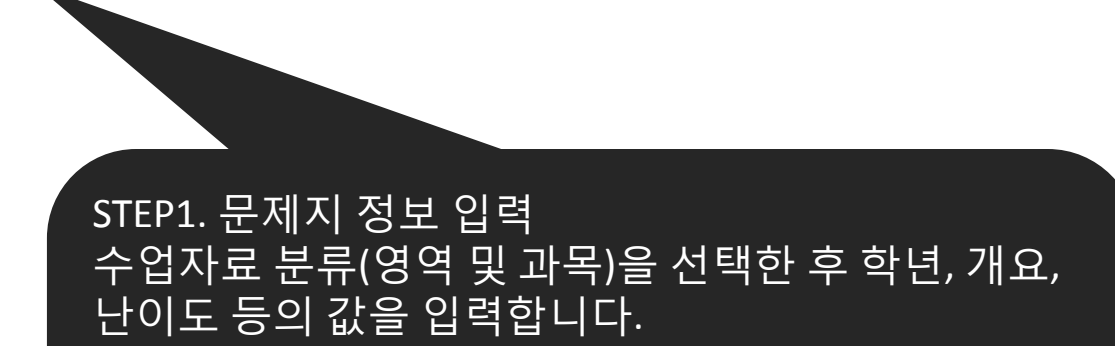

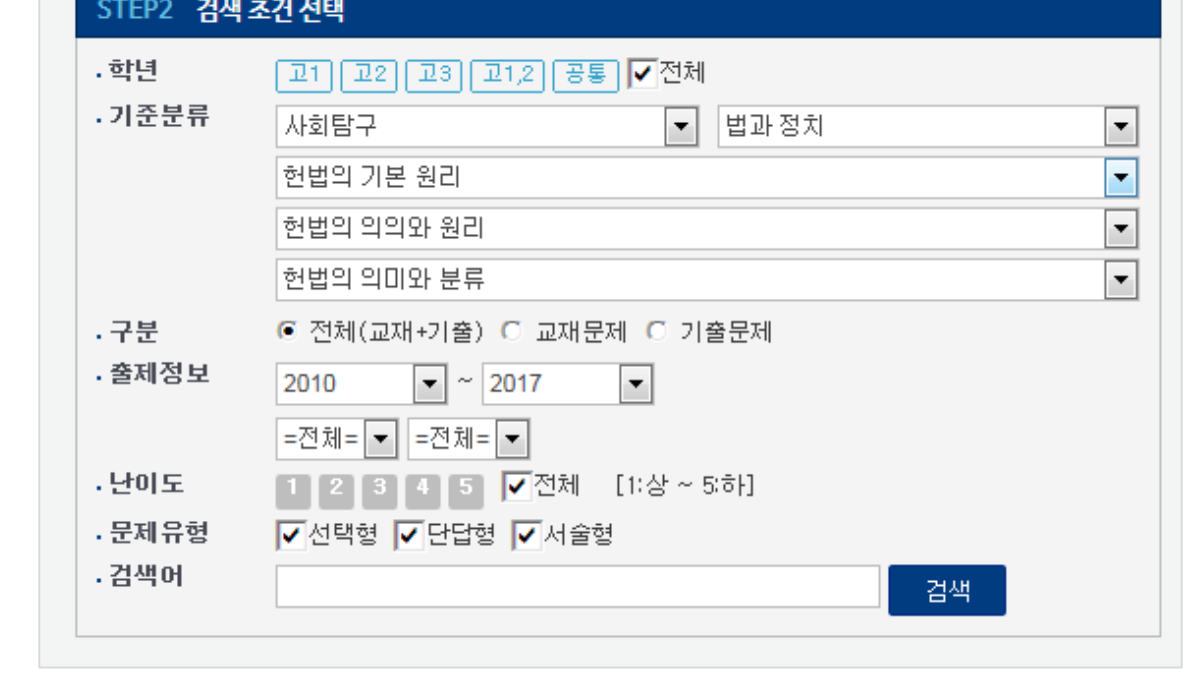

### STEP2. 검색조건 선택 EBS 교과분류체계인 기준분류값을 선택하고 출제 정 보 및 문제유형(단답형, 선택형, 서술형)을 입력한 후 검색합니다.

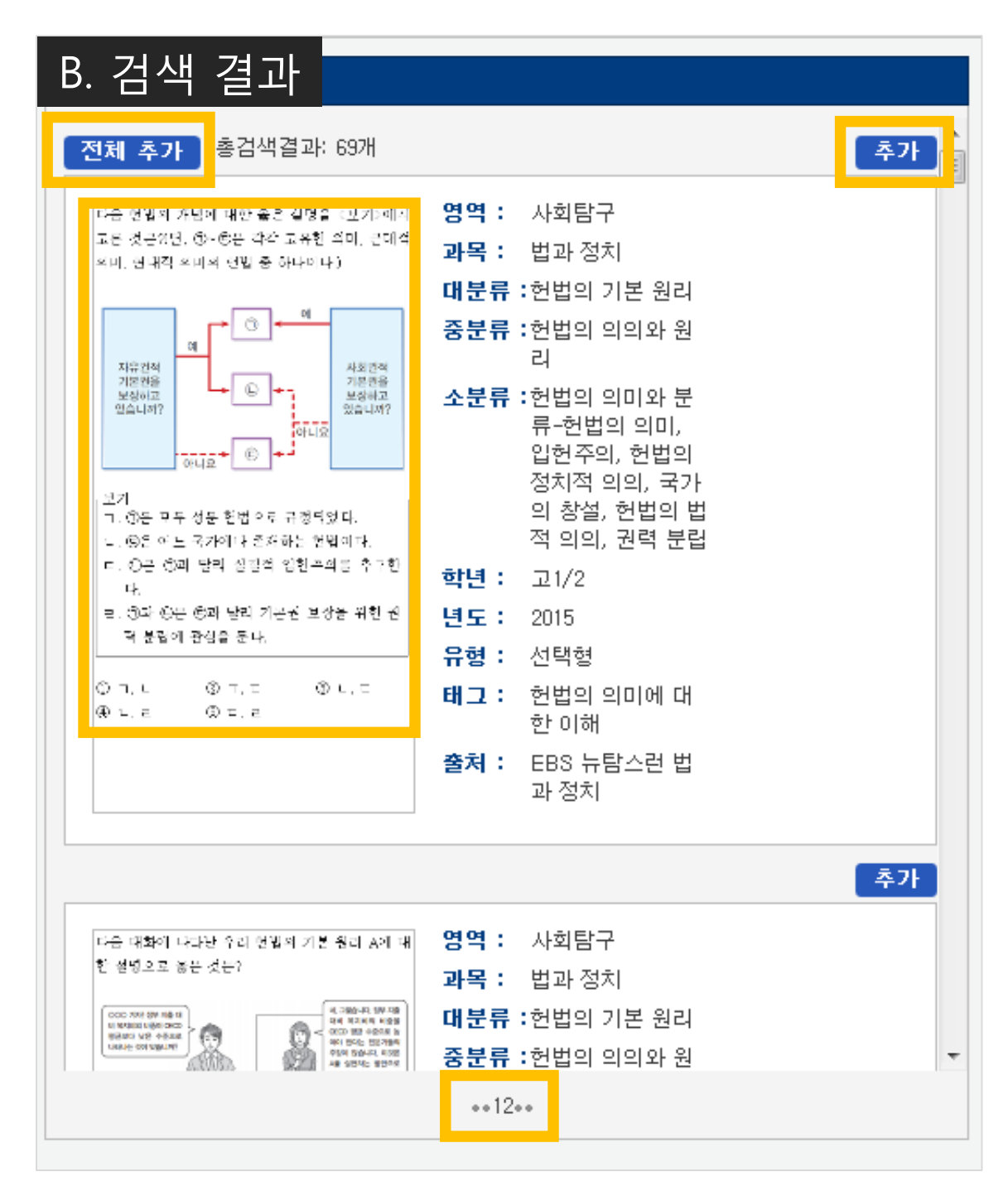

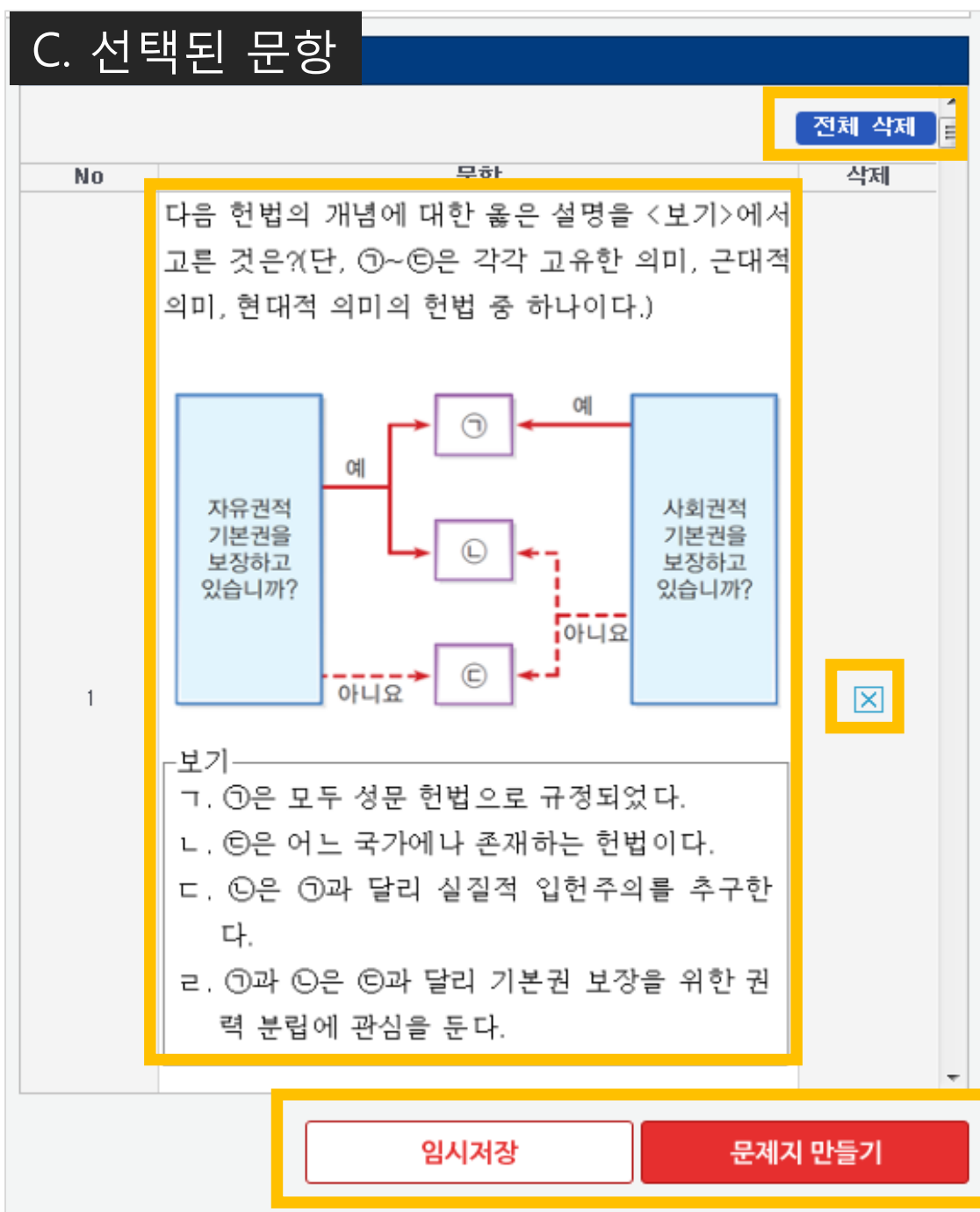

이전 단계인 문제지 정보 입력을 마치면 검색결과가 좌측과 같이 나열됩니다. '전체 추가' 버튼을 이용해 검색된 모든 문항을 문제지로 만들 수 있으며, 문항 우 측 상단의' 추가' 버튼을 이용해 한 문항을 추가할 수도 있습니다.

문항 이미지를 클릭하면, 한 문항 미리 보기 기능을 이 용할 수 있고, 하단 페이지 번호를 통해 다음 페이지 문 항을 확인할 수 있습니다.

두 번째 단계인 '검색결과 '를 통해 원하는 문항을 추 가하면 선택된 문항이 좌측과 같이 나열됩니다. 문항 별로 오타나 오류가 없는지 확인한 후, 한 문항 삭제 또 는 전체 삭제를 통해 편집이 가능합니다.

#### 문제지가 완성되면 임시저장 하거나 문제지 만들기를 통해 콘텐츠를 완성할 수 있습니다.

#### 나. 수업자료 만들기

'수업자료 만들기 ' 는 아래와 같은 툴을 이용하여 원하는 EBS 리소스를 통해 부교재 및 맞춤 학습을 위한 수준별 교재 를 제작하는 기능입니다. 이용 방법은 GNB영역의 EDU-BANK에서 '수업자료 만들기 ' 를 클릭하거나, 수업준비 홈에서 2번과 같이 접속하는 방법이 있습니다.

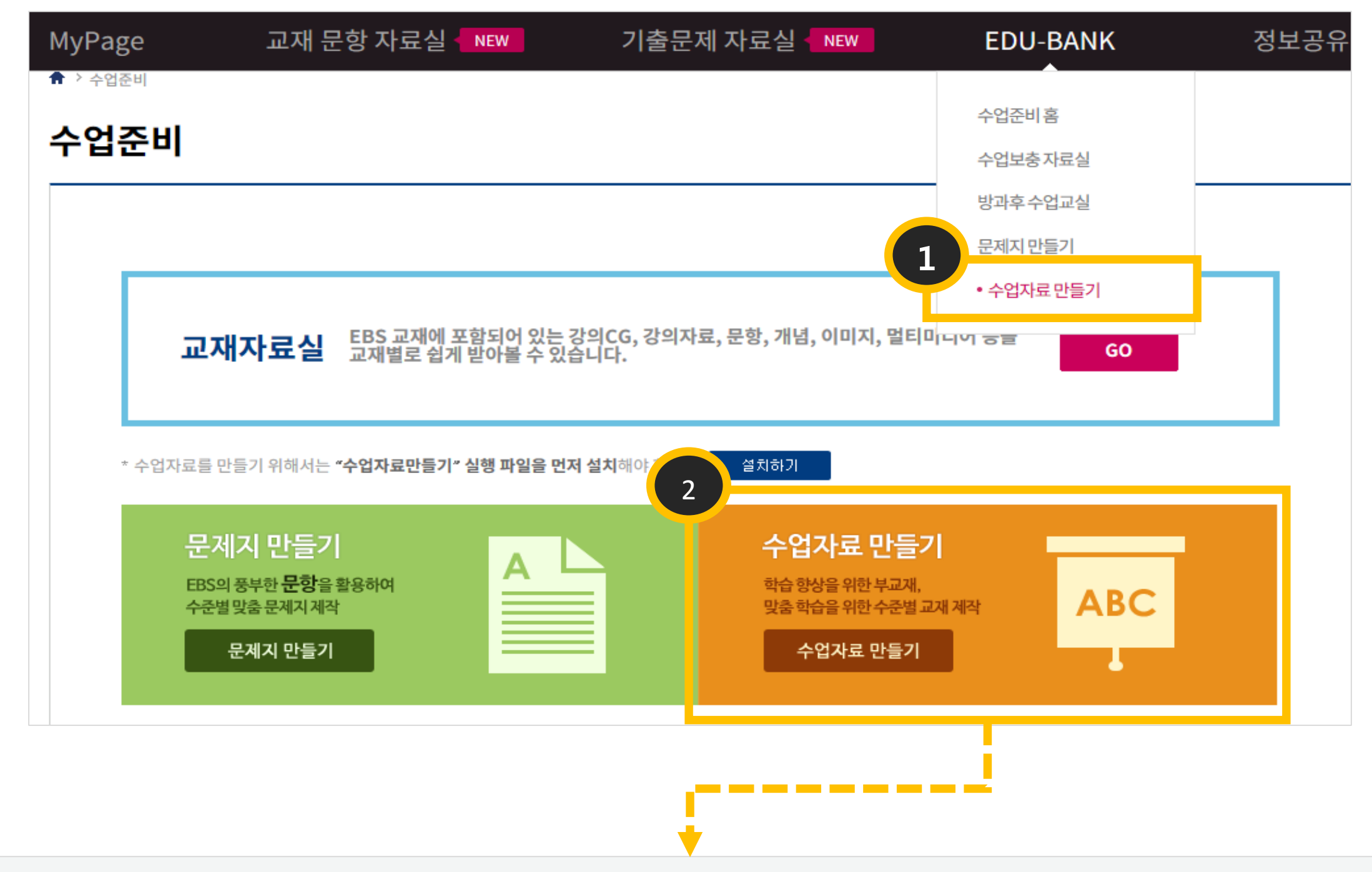

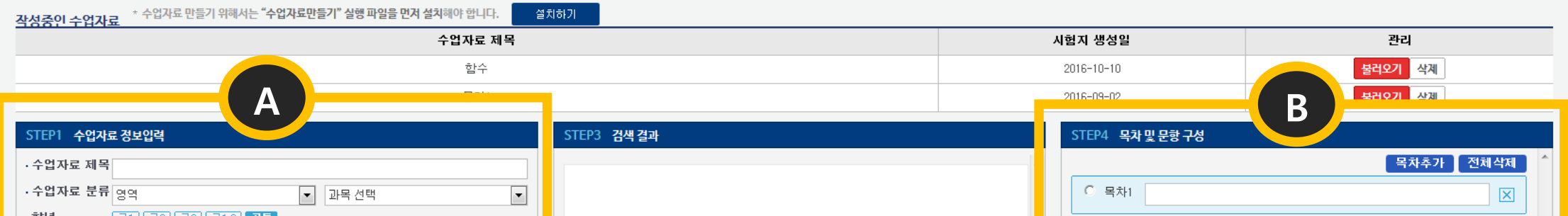

| ·학년 <u>고1</u> <u>고2</u> <u>고3</u> <u>고1</u> <u>2</u> 공통<br>·개요<br>·태그                                                                                                    | Â            | C     목차2     X       C     목차3     X                      |
|----------------------------------------------------------------------------------------------------|--------------|------------------------------------------------------------|
| STEP2 검색 조건 선택         • 문항       ○개념         • 기준분류       ○ 출판사분류         ·기준분류       영역       • 교목 선택         분류선택       ▼         분류선택       ▼         분류선택       ▼         분류선택       ▼         분류선택       ▼         · 한년       고1 고2 고3 고12 공통 ▼ 전체         · 충제년도       2016       ▼         · 문제유형       ✓ 선택형 ▼ 단답형 ▼ 서술형 | 검색 결과가 없습니다. |                                                            |
|                                                                                                    | STEP5 CIA    | 템플릿 선택     임시저장       ···································· |

| A. 수업                                          | 자료 정보입력                                                                                                    | 함수                                                                                                    |
|------------------------------------------------|----------------------------------------------------------------------------------------------------|----------------------------------------------------------------------------------------------------|
|                                                |                                                                                                    | 물리1                                                                                                    |
| STEP1 수업자                                      | h료 정보입력                                                                                                    |                                                                                                    |
| · 수업자료 제목<br>· 수업자료 분류<br>· 학년<br>· 개요<br>· 태그 | 함수 ★ 한수학 ▲ 수학 ▲ 수학 ▲ 수학 Ⅱ ▲ 구학 Ⅰ ▲ 구학 Ⅰ <p< th=""><th>▼<br/></th></p<> | ▼<br>                                                                                                    |
| STEP2 검색 2                                     | 조건선택                                                                                                    |                                                                                                    |
| ● 문항                                           | ○ 개념                                                                                                    |                                                                                                    |
| ◎ 기준분류                                         | ○ 출판사분류                                                                                                    |                                                                                                    |
| · 기준분류                                         | 수학 ▼ 수학Ⅱ<br>함수<br>함수의 뜻<br>함수                                                                                                    | <ul> <li></li> <li></li></ul> |
| · 학년<br>· 출제년도<br>· 문제유형                       | 고1 고2 고3 고1,2 공통 ✔전체<br>2016 ▼ ~ 2017 ▼<br>✔ 선택형 ✔ 단답형 ✔ 서술형                                                                                                    |                                                                                                    |
|                                                |                                                                                                    | 24.04                                                                                                    |

STEP1. 수업자료 정보 입력 수업자료 분류(영역 및 과목)을 선택한 후 학년을 선택 한 후 제목과 개요를 작성합니다..

STEP2. 검색조건 선택 EBS 교과분류체계인 기준 분류값을 선택하고 출제 정 보 및 문제유형(단답형, 선택형, 서술형)을 입력한 후 검색합니다. 수업자료 만들기는 문항과 개념을 함께 불러와 교재 제작이 가능합니다.

| B. 목차 | 및 문항 구성                                                                                                    |
|-------|----------------------------------------------------------------------------------------------------|
|       | 목차추가 전체삭제 -                                                                                                    |
|       | C 목차1 합성함수의 성질 🛛                                                                                                    |
|       | <ul> <li>Sind Arange Arange Arang</li></ul> |
|       | 20 49 x - 39 - 39 51 10 55 10 5 5 5<br>2                                                                                                    |
|       | ○ 목차2 역함수의 성질                                                                                                    |
|       | No. Lug, St. Marcha, M. J. J.     No. Discussion in the distribution of the distribution of the distrese distribution of the distribution of the distribution of                                 |
|       | C 목차3 역함수의 그래프                                                                                                    |

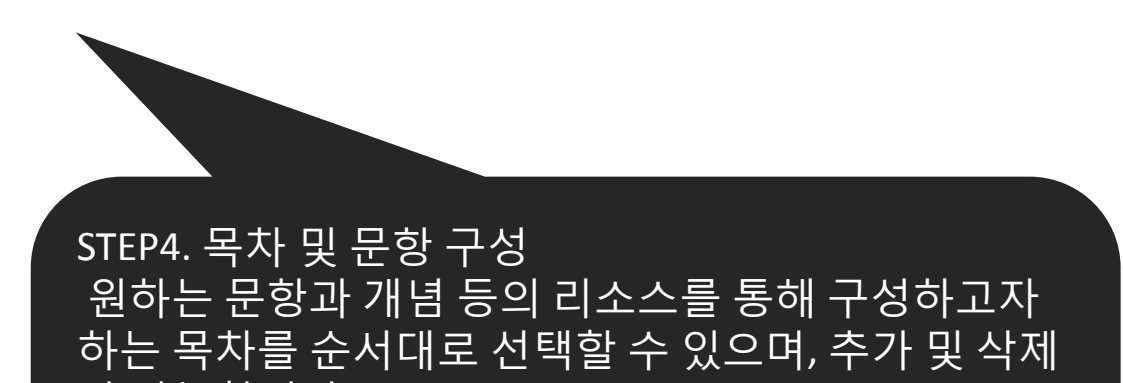

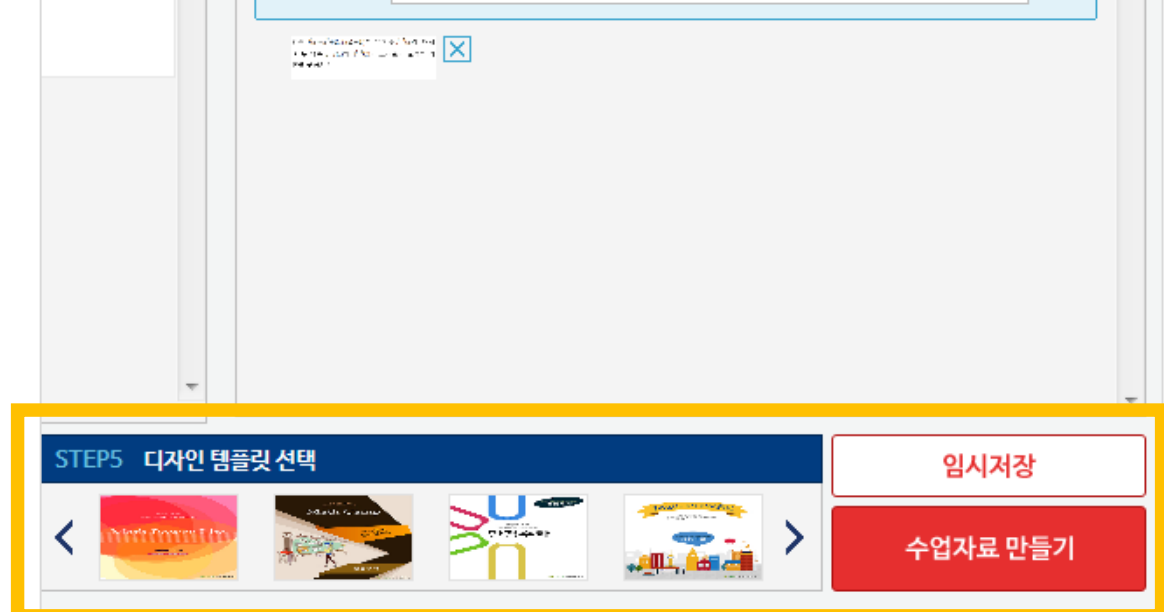

#### 가 가능합니다.

STEP5. 디자인 팸플릿 선택 디자인 팸플릿 샘플 중 원하는 디자인을 선택하여 표 지로 제작할 수 있습니다.

#### 사회계층과 불평등

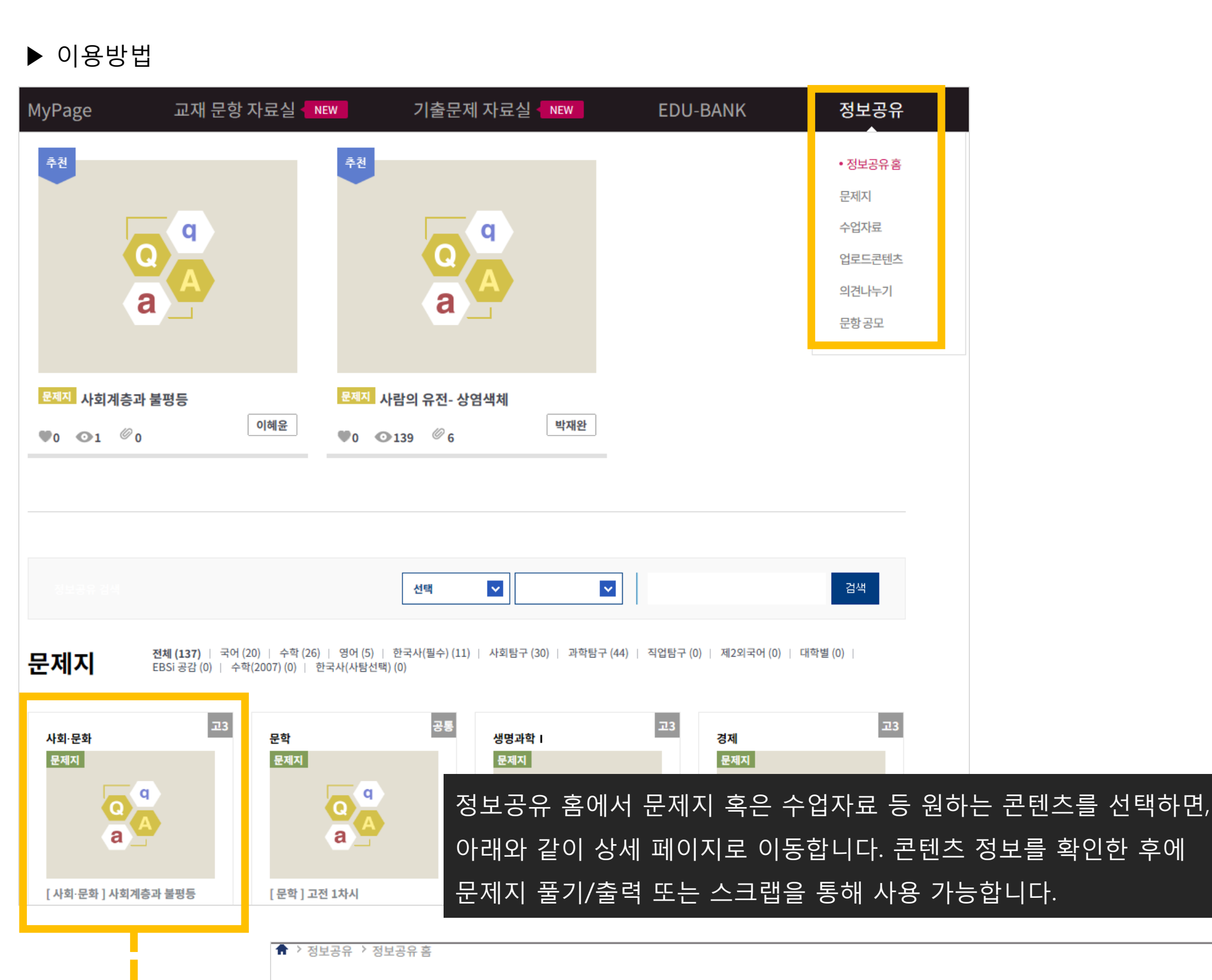

다른 교사가 만든 문제지. 수업자료, 업로드 콘텐츠를 공유 할 수 있습니다.

▶ 주요기능

# 06 정보공유

**⊙**1 ∅0 ♥0 <

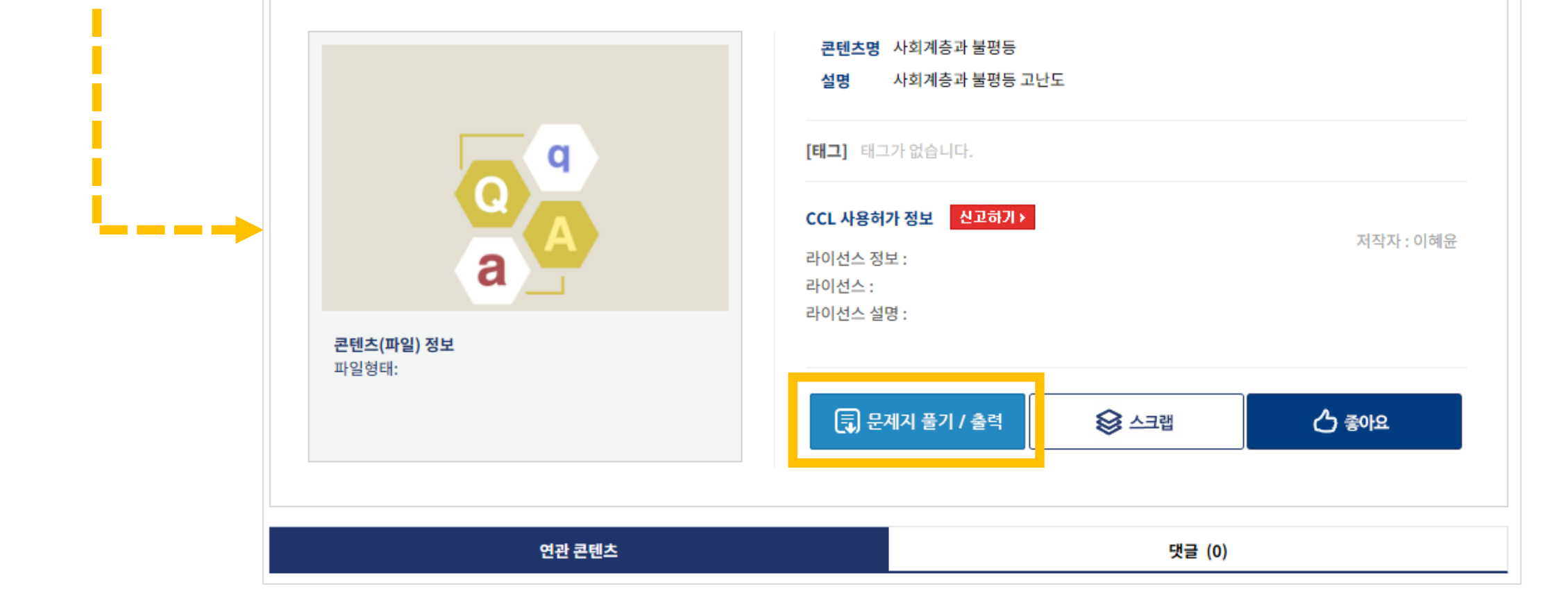

#### ▶ 문제지 풀기/ 출력 화면

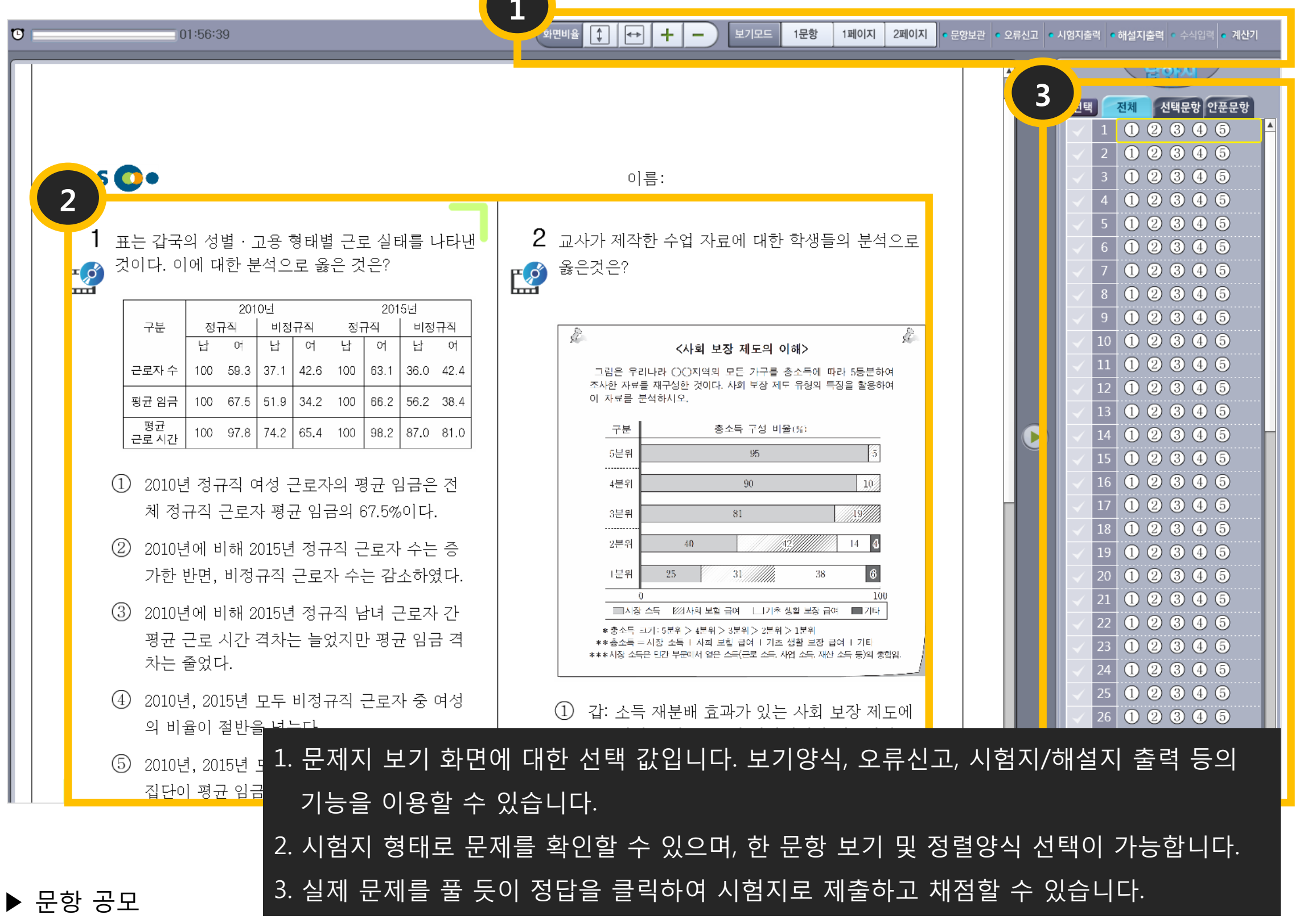

| MyPage             | 교재 문항 자료실 🚽 NEW | 기출문제 자료실 🚽 NEW | EDU-BANK | 정보공유  |
|--------------------|-----------------|----------------|----------|-------|
| ↑ 장보공유 〉 문항공모      |                 |                |          | 정보공유홈 |
| 군 8 <del>2</del> 포 |                 |                |          | 문제지   |

수업자료

| ✓ 공모 목적                                                     |                                               | ~          | 문항 공모 출제 시 공통 -                        | 유의사항                           | 업로드콘텐츠   |  |
|-------------------------------------------------------------|-----------------------------------------------|------------|----------------------------------------|--------------------------------|----------|--|
| - 교사들의 평가 문항 개발의 전문성                                        | 신장 및 향상                                       | _ :        | 접수된 문항 및 자료는 반환하                       | 지 아니함                          |          |  |
| - 공모를 통해 우수한 문항을 선정하여                                       | 여 교재의 질 개선                                    | - :        | 배택된 문항에 대한 저작권(소                       | 유 및 이용권)은 한국교육방송공              | 3A 의견나누기 |  |
| - 우수 수능 관련 콘텐츠 확보를 통한                                       | 사교육비 절감에의 기여                                  | -          | 기존 평가 문항을 표절 또는 도<br>배택을 취소함           | 방한 공모작은 심사에서 제외하               | · 문항공모   |  |
| ✓ 공모 개요                                                     |                                               | -          | 최근 대학수학능력 시험 출제<br>[단원별 배분, 문항 형태, 난이  | 경향 반영<br>도 등)                  |          |  |
| - 공모 대상: EBS 교사지원센터 회원                                      |                                               |            | 수능 및 모의고사 기출 문항과                       | 기 출판된 문항 배제                    |          |  |
| - 공모 기간: 상시                                                 |                                               |            | 신 유형 문항 우대                             |                                |          |  |
| - 공모 분야: 수능형 영역별로 개별 문<br>- 으므내요                            | ?항                                            | -          | 문항 제출 시 지문 출처 및 자료<br>외국어 영역일 경우 원문 출처 | 로 출처를 반드시 명기<br>터 pdf파일 동시 제출) |          |  |
| 3 도 데 8<br>1) 제출 양식: 응모하기 내 "문항 공<br>2) 제출 방법: 제출 양식에 의거 작성 | 모 양식 " 별첨 – 아래아한글로 작성<br>첫 후 응모하기 내 첨부 파잌로 제출 |            | 경역별 세부 사항은 응모 페이                       | 지 내 "문항 공모 양식" 별첨 자료           | 료 참조     |  |
| - 결과 통보: 채택된 문항에 한하여 신                                      | · 사 후 개별 통보                                   |            |                                        |                                |          |  |
|                                                             |                                               |            |                                        |                                |          |  |
|                                                             |                                               |            |                                        |                                |          |  |
|                                                             |                                               |            |                                        |                                |          |  |
|                                                             |                                               |            |                                        |                                |          |  |
| 제목                                                          |                                               | ※ 사진의 응모 글 | 만 열담하실 수 있습니다.                         | 검색 응모하기                        |          |  |

▶ 주요 기능과 이용방법

| EBSi 🏼        | 바로가기                                                                                                    |                                           |                                          |                                                                             | 박민정님 로                            | 그아웃    |
|---------------|----------------------------------------------------------------------------------------------------|-------------------------------------------|------------------------------------------|-----------------------------------------------------------------------------|-----------------------------------|--------|
| EB            | S 교사지원센터                                                                                                    | 이미지,동영상,문서자료 김                            | <u>업색 -</u> Q                            | 🔲 교과별 검색 🔻                                                                  | 교사인증   지                          | 식카드    |
| MyPa          | age 교재 문항 자료실                                                                                                    | . NEW 기출문                                 | 제 자료실 < NEW                              | EDU-BANK                                                                    | 정보                                | 공유     |
| <b>↑</b> > My | yPage > 모아보기                                                                                                    |                                           |                                          |                                                                             |                                   |        |
| 모0            | <u> </u>                                                                                                    |                                           |                                          |                                                                             |                                   |        |
|               | 교사자위세터 이                                                                                                    | 용내역을 한번에 모아                               | 볼 수 있는 공건                                | <u>-</u> 입니다. 문제지, 수업7                                                      | 자료 등 내가 민                         | 는 콘텐츠  |
| 내가민           | ···· 콘세지 전 센터 이<br>를 바로보기를 통<br>할 수 있습니다. !                                                                              | ·해 확인할 수 있으며,<br>코관함에는 다운로드 ፣             | 공유한 자료와<br>한 콘텐츠 내역(                     | 스크랩 자료 역시 업로<br>이 유형별로 정리되어                                                 | L드 수와 상세 니<br>있습니다.               | 내용을 체크 |
| 내가민           | 관득 콘텐츠<br>말든 콘텐츠<br>할 수 있습니다. !<br>구분                                                                                    | ·해 확인할 수 있으며,<br>보관함에는 다운로드 ፣             | 공유한 자료와<br>한 콘텐츠 내역(<br><sup>업로드 수</sup> | 스크랩 자료 역시 업로<br>이 유형별로 정리되어<br><sup>바로가기</sup>                              | 트 수와 상세 니<br>있습니다.                | 내용을 체크 |
| 내가민           | 관 문제지<br>문제지                                                                                                    | ·해 확인할 수 있으며,<br>코관함에는 다운로드 ፣             | 공유한 자료와<br>한 콘텐츠 내역(<br>업로드수<br>(1)      | 스크랩 자료 역시 업로<br>이 유형별로 정리되어<br><sup>바로가기</sup><br>문제지 작성 바로                 | 로 수와 상세 니<br>있습니다.<br>가기          | 내용을 체크 |
| 내가민           | 관 문제지<br>국원<br>구원<br>구입자료                                                                                                | ·해 확인할 수 있으며,<br>보관함에는 다운로드 ፣             | 공유한 자료와<br>한 콘텐츠 내역(<br>1)<br>(0)        | 스크랩 자료 역시 업로<br>이 유형별로 정리되어<br>바로가기<br>문제지 작성 바로<br>수업자료 작성 바로              | 로드 수와 상세 니<br>있습니다.<br>로가기<br>로가기 | 내용을 체크 |
| 내가민           | 관 든 콘텐츠 프 지 지 된 면 다 이 다<br>를 바 로 보 기 를 통<br>할 수 있습니다. 또<br>구분<br>문제지<br>수업자료<br>내 PC에서 업로드한 자료<br>동영상 0개 오디오 0개 문서 0개 이다 | ·해 확인할 수 있으며,<br>보관함에는 다운로드<br>제 0개 기타 0개 | 공유한 자료와<br>한 콘텐츠 내역(<br>(1)<br>(0)       | 스크랩 자료 역시 업로<br>이 유형별로 정리되어<br>바로가기<br>문제지 작성 바로<br>수업자료 작성 바로<br>콘텐츠 등록 바로 | 로 수와 상세 비<br>있습니다.<br>로가기<br>로가기  | 내용을 체크 |

#### 공유자료

| 구분                                      |             | 업로드 수 | 구분        | Ē    |           | 업로드 수 |
|-----------------------------------------|-------------|-------|-----------|------|-----------|-------|
| 시험지                                     | (0)         |       | 문제지       |      | (0)       |       |
| 수업자료                                    | (0)         |       | 수업자료      |      | (0)       |       |
|                                         | (0)         |       | Nacia     |      | (0)       |       |
| 업로드자료<br>드 보관함                          | (U)         |       | 입도느사됴     |      | (0)       |       |
| 업로드자료<br>드 보관함<br>다운로드한 EBS 자산          | (U)         |       | <br>입도느샤됴 |      | (0)       |       |
| 업로드자료<br>도 보관함<br>다운로드한 EBS 자산<br>업로드자료 | (U)<br>강의CG | 강의자료  | 입도드자료     | 멀티미디 | (U)<br>IM | 기타    |

## 08 저작권 안내

#### ▶ 저작권 정보

EBS 교사지원센터의 콘텐츠의 저작권은 'EBS'에 있으며, CCL 사용허가 정보는 다음과 같습니다.

- 라이선스 정보: 저작자 표시 – 비영리 – 동일조건변경허락

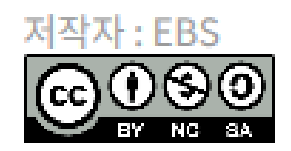

- 라이선스: BY-NC-SA

- 라이선스 설명: 원 저작자를 밝히면 자유로이 이용이 가능하지만 영리목적으로 이용할 수 없고, 저작물의 변경이 가능하지만 2차적 저작물에는 원 저작물에 적용된 것과 동일한 CCL을 적용해야 합니다.

#### ▶ 저작권 침해 사례

○ EBS교재를 무단 복제하여 제본해 주는 행위(인터넷 제본소 등)
○ EBS 교재를 무단 복제하여 배포하는 행위(학원 등)
© EBS 프로그램을 무단 유통하는 행위(웹 하드 등)
@ EBS의 로고(상표)를 무단 사용하는 행위(독서실 등)
@ EBS가 무료 배포한 연구용 교재를 일반 서점에서 판매하는 행위
@ 학원, 학원강사 등이 EBS 교재 파일을 자신이 운영하는 카페에 게시하는 행위
④ 학원 등에서 EBS 교재를 이용한 동영상 강의를 제작, 판매 하는 행위(온라인 강의)
@ 기타 저작권법, 상표법 등 법령에서 허용되지 않는 행위로서 EBS의 저작권 등 지식재산권을 침해하는 행위

#### ▶ 저작권 침해 사례가 <u>아닌</u> 경우

학교에서 수업 목적으로 EBS교재 프로그램을 일부 이용하는 행위(저작권법 제25조 학교교육 목적 등에의 이용)
EBS와 제휴하여 EBS프로그램을 유통하는 행위(제휴 웹 하드 업체 등)
EBS의 허락을 얻어 EBS의 로고(상표)를 사용하는 행위
EBS 교재(연구용 포함)를 중고서적으로 판매하는 행위
영리를 목적으로 하지 아니한 개인적 이용에 해당하는 행위(저작권법 제30조 사적 이용을 위한 복제)
기타 저작권법상 인용, 공정이용 등 저작권법에서 허용하는 행위